# myCalPERS Payroll Adjustments

Student Guide

June 21, 2025

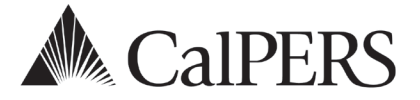

# Introduction

# What's New

You can now use the simplified payroll adjustment process (Unit 9) to modify the following:

- Employer paid arrears records originally reported through earned period payroll reports or adjustment reports. To modify employer paid arrears determinations reported through the employment certification process, contact the <u>CalPERS Membership Unit</u> at membership\_reporting@calpers.ca.gov.
- Records due to enrollment level changes (Classic, PEPRA New) or member category (Miscellaneous, Safety-Fire, Safety-Police). Contact the <u>Member Elections Team</u> at MemberElectionTeam@calpers.ca.gov to verify enrollment level changes and appointment details before proceeding with the adjustment.

# Disclaimer

Business partner and participant information has been masked within in this procedure guide.

# **System Access**

If you are unable to process these scenarios, contact your agency's system access administrator to update your myCalPERS access.

# **Training Opportunities**

Prior to taking a myCalPERS training, new users should review the <u>Introduction to myCalPERS for</u> <u>Business Partners (PDF)</u> student guide and take a <u>Business Rules class</u>. Business Rules summarizes the laws defined by the California Public Employees' Retirement Law (PERL).

# Contents

| Unit 1: Review Employee Posted Payroll History                 | 3  |
|----------------------------------------------------------------|----|
| Unit 2: Adjustment Report                                      | 10 |
| Unit 3: View Payroll Records Page                              | 12 |
| Unit 4: Retroactive Salary Adjustment                          | 16 |
| Unit 5: Retroactive Special Compensation Adjustment            | 19 |
| Unit 6: Prior Period Adjustment                                | 24 |
| Unit 7: Prior Period No Contribution and No Service Adjustment | 31 |
| Unit 8: Service Credit Purchase Deduction – Reverse & Resubmit | 36 |
| Unit 9: Simplified Payroll Adjustment Process                  | 38 |
| Unit 10: Process an Adjustment Report                          | 47 |
| CalPERS Resources                                              | 52 |
| CalPERS Contacts                                               | 54 |

# Unit 1: Review Employee Posted Payroll History

In this unit, you will learn how to verify an employee's posted payroll. There are three ways to review an employee's posted payroll record in myCalPERS.

## Contents

| Scenario 1: View Service History Link     | 4 |
|-------------------------------------------|---|
| Scenario 2: View Transaction History Link | 6 |
| Scenario 3: Reported Member-Detail Report | 8 |

## **Scenario 1: View Service History Link**

You will select the **View Service History** link to access a summary page that captures all posted payroll records in earned period *start date* order, including detailed special compensation (category, type, and amount) for each earned period.

# Step Actions (9 steps)

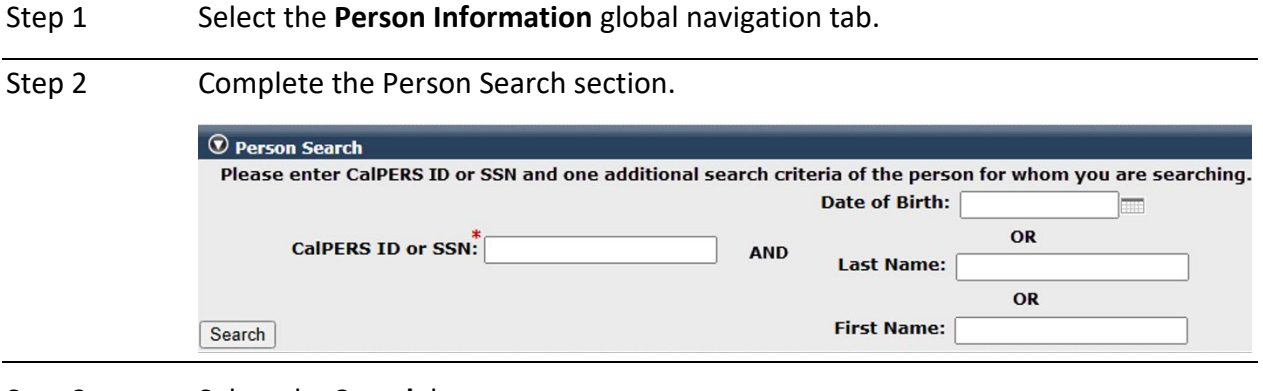

Step 3 Select the **Search** button.

#### Step 4 Within the **Menu** left-side navigation folder, select the **View Service History** leftside link.

| Home Profile Repo    | rting Person Information Education Other Organizations |
|----------------------|--------------------------------------------------------|
| Summary Health Enro  | Ilment                                                 |
| Common Tasks 🛛 🔕     | 💿 Summary                                              |
| Menu 💿               | Profile                                                |
| Person Search        |                                                        |
| Appointment History  | SSN: XXX-XX-3333                                       |
| Payroll Information  | Name: KRISTIN JUNE LUALHATI VER KUILEN-WALKER          |
| Contributory         | Date of Birth: 11/17/1954                              |
| Appointment History  | Prior School Membership: No                            |
| View Service History | Membership Date: 02/27/1995                            |
| View Transaction     | Restrictions: No                                       |
| History              | Last Reporting Date: 11/13/2020                        |

#### Step 5 Select the appropriate fiscal year check box.

| 🛈 S   | ervice History by I | Fiscal Year           |                               |                   |                        |                               |                                            |                  |   |
|-------|---------------------|-----------------------|-------------------------------|-------------------|------------------------|-------------------------------|--------------------------------------------|------------------|---|
| The I | Member's Service    | History by Fiscal Yea | r is displayed below. To v    | iew the existi    | ng service periods, se | lect individual fiscal yea    | rs and the View H                          | istory button.   | - |
| V     | iew History         |                       |                               |                   |                        |                               |                                            |                  |   |
| -     | Fiscal<br>Year      | Earnings              | Special<br>Compensation       | Service<br>Credit | Taxed<br>Contributions | Tax Deferred<br>Contributions | Service<br>Credit<br>Purchase<br>Available | 1959<br>Survivor |   |
|       | 2020/2021           | \$41,895.70           | \$454.50                      | 0.436             | \$0.00                 | \$3,387.98                    | No                                         | \$0.00           |   |
|       | 2019/2020           | \$106,029.67          | \$1,170.00                    | 1.000             | \$0.00                 | \$8,575.95                    | No                                         | \$0.00           |   |
|       | 2018/2019           | \$102,368.81          | \$1,170.00                    | 1.000             | \$0.00                 | \$8,283.12                    | No                                         | \$0.00           |   |
|       | 2017/2018           | \$101,036.48          | \$1,164.60                    | 1.000             | \$0.00                 | \$8,176.11                    | No                                         | \$0.00           |   |
|       | 2016/2017           | \$99,496.52           | \$1,215.00                    | 1.000             | \$0.00                 | \$8,056.98                    | No                                         | \$0.00           |   |
| Shov  | ving records 1 - 5  | First << Previou:     | s 1 <u>23456 Next&gt;&gt;</u> | Last View         | Max                    |                               |                                            |                  |   |
| V     | iew History         |                       |                               |                   |                        |                               |                                            |                  | - |

#### Step 6 Select a View History button.

Step 7 Within the Display Criteria section, you may use the filters to help find the payroll record.

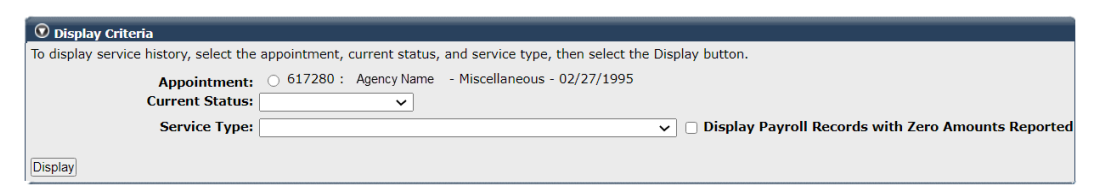

Step 8

Within the Service History section, select the appropriate **Start Date** link to display more payroll record details.

| 😨 Service Hist      | ory               |            |                             |                   |                     |          |            |                         |                        | V                                            | iew More Actions»                              |
|---------------------|-------------------|------------|-----------------------------|-------------------|---------------------|----------|------------|-------------------------|------------------------|----------------------------------------------|------------------------------------------------|
| Service Type        | <u>Start Date</u> | End Date   | Posted<br>Service<br>Credit | Current<br>Status | Pay<br>Rate<br>Type | Pay Rate | Earnings   | Special<br>Compensation | Taxed<br>Contributions | Tax Deferred<br>Member Paid<br>Contributions | Tax Deferred<br>Employer Paid<br>Contributions |
| Credited<br>Service | 10/31/2020        | 11/13/2020 | 0.044                       | Posted            | Hourly              | \$55.97  | \$4,197.80 | \$45.00                 | \$0.00                 | \$339.42                                     | \$0.00                                         |
| Credited<br>Service | 10/17/2020        | 10/30/2020 | 0.044                       | Posted            | Hourly              | \$55.97  | \$4,197.80 | \$45.00                 | \$0.00                 | \$339.42                                     | \$0.00                                         |
| Credited<br>Service | 10/03/2020        | 10/16/2020 | 0.044                       | Posted            | Hourly              | \$55.97  | \$4,197.80 | \$45.00                 | \$0.00                 | \$339.42                                     | \$0.00                                         |
| Credited<br>Service | 09/19/2020        | 10/02/2020 | 0.044                       | Posted            | Hourly              | \$55.97  | \$4,197.80 | \$45.00                 | \$0.00                 | \$339.42                                     | \$0.00                                         |
| Credited<br>Service | 09/05/2020        | 09/18/2020 | 0.044                       | Posted            | Hourly              | \$55.97  | \$4,197.80 | \$45.00                 | \$0.00                 | \$339.42                                     | \$0.00                                         |
| Credited<br>Service | 08/22/2020        | 09/04/2020 | 0.044                       | Posted            | Hourly              | \$55.97  | \$4,197.80 | \$45.00                 | \$0.00                 | \$339.42                                     | \$0.00                                         |
| Credited<br>Service | 08/08/2020        | 08/21/2020 | 0.044                       | Posted            | Hourly              | \$55.97  | \$4,197.80 | \$45.00                 | \$0.00                 | \$339.42                                     | \$0.00                                         |
| Credited<br>Service | 07/25/2020        | 08/07/2020 | 0.044                       | Posted            | Hourly              | \$55.97  | \$4,197.80 | \$45.00                 | \$0.00                 | \$339.42                                     | \$0.00                                         |
| Credited<br>Service | 07/11/2020        | 07/24/2020 | 0.044                       | Posted            | Hourly              | \$55.97  | \$4,197.80 | \$45.00                 | \$0.00                 | \$339.42                                     | \$0.00                                         |
| Credited<br>Service | 06/27/2020        | 07/10/2020 | 0.044                       | Posted            | Hourly              | \$54.87  | \$4,115.50 | \$49.50                 | \$0.00                 | \$333.20                                     | \$0.00 👻                                       |

Step 9

Review the earned period payroll record details including the special compensation category and type.

| • Service Period Summary                                        |                                                        |
|-----------------------------------------------------------------|--------------------------------------------------------|
| Associated Appointment Enrollment                               |                                                        |
| Employer: Agency Name                                           | CalPERS ID: 0987654321                                 |
| Division:                                                       | Appointment Start Date: 02/27/1995                     |
| Member Category: Miscellaneous                                  | Appointment End Date:                                  |
| Appointment Id: 617280                                          | SCO Payroll Sequence Number:                           |
| Benefits Provisions                                             |                                                        |
| Retirement Formula: 2.7% @ 55 Formula for Local Miscellaneous M | embers Years of Final Compensation: 1                  |
| Service Period Detail                                           |                                                        |
| Service Credit Type: Credited Service                           | Pay Rate: \$55.97                                      |
| Start Date of Service Period: 10/17/2020                        | Earnings: \$4,197.80                                   |
| End Date of Service Period: 10/30/2020                          | Tax Deferred Member Paid Contribution Amount: \$339.42 |
| Pay Rate Type: Hourly                                           | Taxed Member Paid Contribution Amount: \$0.00          |
| Certified Service Credit: 0.044                                 | Tax Deferred Employer Paid Contribution Amount: \$0.00 |
| Scheduled Days per Week: 0.0                                    | 1959 Survivor: \$0.00                                  |
| Scheduled Hours per Week: 37.5                                  |                                                        |
| Total Hours Worked: 0.0                                         |                                                        |
|                                                                 |                                                        |
| View Special Compensation                                       |                                                        |
| Category Typ                                                    | e Amount                                               |
| Special Assignment Pay Bilin                                    | igual Premium \$45.00                                  |

## **Scenario 2: View Transaction History Link**

You will select the **View Transaction History** link to access a summary page that captures all payroll transactions in *posting date* order. Each transaction includes transaction type, earnings, special compensation amount (not category and type), contributions, and interest.

You can also export the payroll history to Excel.

## Step Actions (8 steps)

Step 1 From the homepage, select the **Person Information** global navigation tab.

| Step 2 | Complete the Person Search section.                                                                                            |     |                |    |  |  |  |  |  |  |  |
|--------|----------------------------------------------------------------------------------------------------|-----|----------------|----|--|--|--|--|--|--|--|
|        | • Person Search<br>Please enter CalPERS ID or SSN and one additional search criteria of the person for whom you are searching. |     |                |    |  |  |  |  |  |  |  |
|        | *                                                                                                    |     | Date of Birth: |    |  |  |  |  |  |  |  |
|        | CalPERS ID or SSN:                                                                                                    | AND | Last Name:     |    |  |  |  |  |  |  |  |
|        | Search                                                                                                    |     | First Name:    | OR |  |  |  |  |  |  |  |
| Step 3 | Select the <b>Search</b> button.                                                                                               |     |                |    |  |  |  |  |  |  |  |

# Step 4 Within the **Menu** left-side navigation folder, select the **View Transaction History** left-side link.

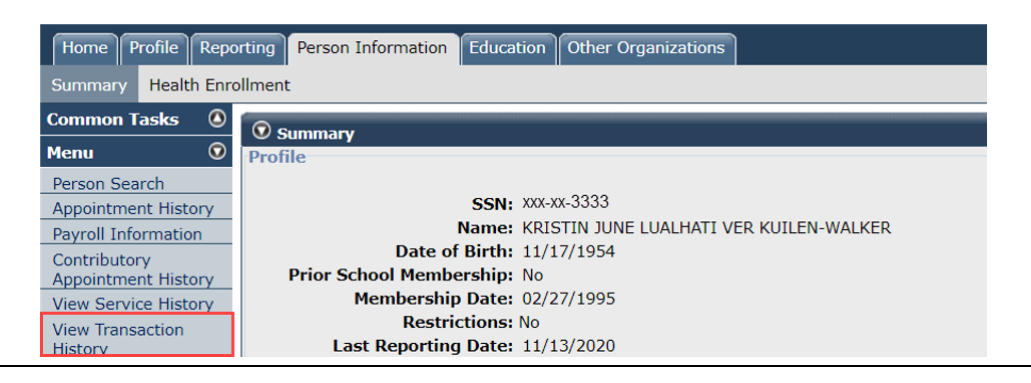

Step 5

Select the appropriate fiscal year check box.

| Transactio   | Transaction History by Fiscal Year Posted |                        |                         |                          |                               |                      |                             |          |
|--------------|-------------------------------------------|------------------------|-------------------------|--------------------------|-------------------------------|----------------------|-----------------------------|----------|
| The Member's | Transaction Histor                        | y by Fiscal Year is di | isplayed below. To view | the existing Transaction | n periods, select individ     | ual fiscal years and | d the View History          |          |
| button.      |                                           |                        |                         |                          |                               |                      |                             |          |
| View Histor  | y                                         |                        |                         |                          |                               |                      |                             |          |
| Select All   | Fiscal Year                               | Earnings               | Special<br>Compensation | Taxed<br>Contributions   | Tax Deferred<br>Contributions | Posted<br>Interest   | Total<br>Balance to<br>Date | <b>^</b> |
|              | 2020/2021                                 | \$41,895.70            | \$454.50                | \$0.00                   | \$3,387.98                    | \$0.00               | \$329,481.75                |          |
|              | 2019/2020                                 | \$106,029.67           | \$1,170.00              | \$0.00                   | \$8,575.95                    | \$18,242.83          | \$326,093.77                |          |
|              | 2018/2019                                 | \$102,368.81           | \$1,170.00              | \$0.00                   | \$8,283.12                    | \$16,684.47          | \$299,274.99                |          |
|              | 2017/2018                                 | \$101,036.48           | \$1,164.60              | \$0.00                   | \$8,176.11                    | \$15,274.59          | \$274,307.40                |          |
|              | 2016/2017                                 | \$99,496.52            | \$1,215.00              | \$0.00                   | \$8,056.98                    | \$13,957.10          | \$250,856.70                |          |
|              | 2015/2016                                 | \$94,041.67            | \$1,170.00              | \$0.00                   | \$7,616.99                    | \$12,766.83          | \$228,842.62                |          |
|              | 2014/2015                                 | \$90,519.00            | \$1,156.55              | \$0.00                   | \$7,334.04                    | \$11,586.25          | \$208,458.80                |          |

Step 6 Select a **View History** button.

Step 7 Within the Transaction History Details to Display section, you may use the filters to find a payroll record.

| 😨 Transaction History Detail | s to Display |               |        |   |                         |
|------------------------------|--------------|---------------|--------|---|-------------------------|
| Modify Se                    | lected Years |               |        |   |                         |
| Program: CalPERS             |              | Account Type: | Member |   |                         |
|                              |              | Status:       | Active |   |                         |
| Employer:                    | ~            | Transaction   |        | ~ |                         |
|                              |              | Type:         |        |   |                         |
| Member                       | ~            | Division:     | ~      |   |                         |
| Category:                    |              |               |        |   |                         |
| Begin Date:                  |              | End Date:     |        |   | Display Payroll Records |
|                              |              |               |        |   | with                    |
|                              |              |               |        |   | Zero Amounts Reported   |
| Display                      |              |               |        |   |                         |

Step 8 Within the Transaction History Details section, selecting a row will highlight it.

You may select the **Export to Excel** button on the bottom of the page to generate the data in a spreadsheet.

| 2022/    | 2023     | 09/08/2022 | 08/05/2022 | 07/23/2022 | 08/05/2022 | Earned<br>Period<br>Reporting | Miscellaneous | Hourly | \$61.14 | \$4,585.30 | 37.5 | 0.0 |
|----------|----------|------------|------------|------------|------------|-------------------------------|---------------|--------|---------|------------|------|-----|
| 2022/    | 2023     | 08/31/2022 | 07/22/2022 | 07/09/2022 | 07/22/2022 | Earned<br>Period<br>Reporting | Miscellaneous | Hourly | \$61.14 | \$4,585.31 | 37.5 | 0.0 |
| 2022/    | 2023     | 08/10/2022 | 07/08/2022 | 06/25/2022 | 07/08/2022 | Earned<br>Period<br>Reporting | Miscellaneous | Hourly | \$58.23 | \$4,367.00 | 37.5 | 0.0 |
| 4        |          |            |            |            |            |                               |               |        |         |            |      |     |
| Export t | to Excel |            |            |            |            |                               |               |        |         |            |      |     |

# **Scenario 3: Reported Member-Detail Report**

You will run the Reported Member-Detail Report to review posted earnings and member contributions by fiscal year including special compensation details.

The report is only available in the Cognos application. For more information on Cognos functionality, review the <u>myCalPERS Employer Reports (Cognos) (PDF)</u> student guide.

# Step Actions (9 steps)

Step 1 From the homepage, select the **Common Tasks** left-side navigation folder.

Step 2 Select the **Reports** left-side navigation link.

| Home Pro     | ofile Re | porting | Person  | Information  | Education           | Other Organiz                           | ations      |
|--------------|----------|---------|---------|--------------|---------------------|-----------------------------------------|-------------|
| My Home      | Requests |         |         |              |                     |                                         |             |
| Common Ta    | sks      |         | v Cacac |              | naalmannaalmannaalm | 000000000000000000000000000000000000000 |             |
| Reports      |          | Case    | e ID    | Case Title   |                     |                                         | Case Type   |
| Document H   | listory  | 2370    | 0161    |              |                     |                                         | Amend Ret   |
| Inquiry List |          | 2308    | 3552    | Business Par | rtner Review        |                                         | Business Pa |
| Submit Inqu  | irv      | 2305    | 5303    |              |                     |                                         | Amend Ret   |
| ouonne mqu   | ,        | 2003    | 0001    |              |                     |                                         | Amond Dot   |

Step 3 Within Cognos, select the Team content folder from the left-side navigation menu.

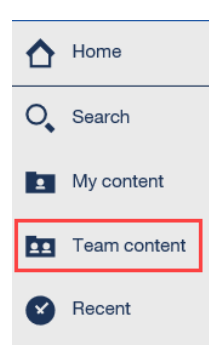

Step 4 S

Select the PSR\_REPORTS\_Env98 folder.

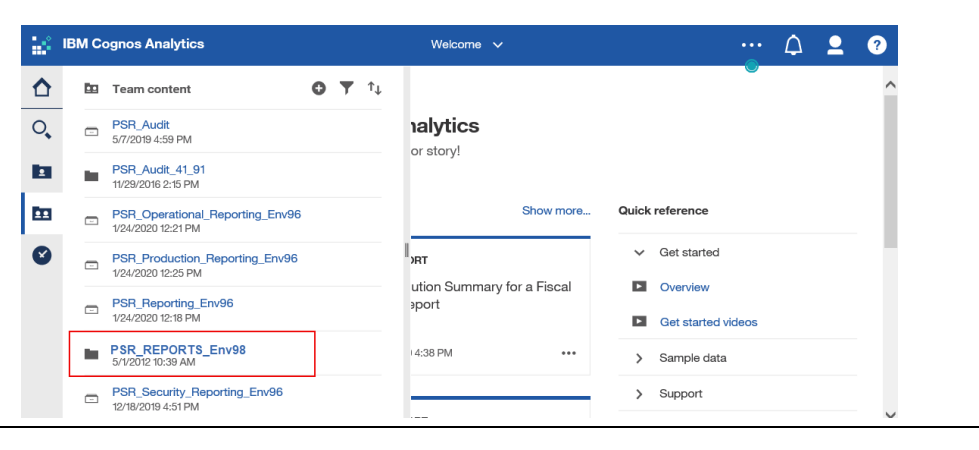

#### Step 5 Select the **Reported Member-Detail Report** link.

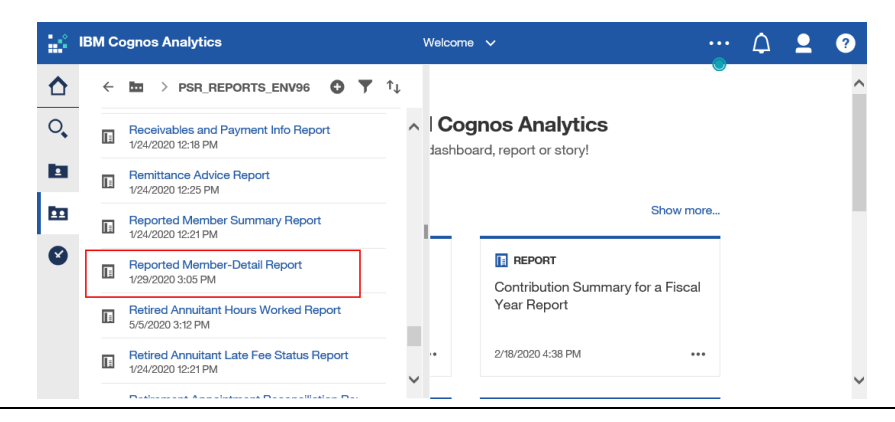

Step 6Complete the report criteria, and ensure that the **Reprompt** button is selected<br/>after entering the employee's CalPERS ID.

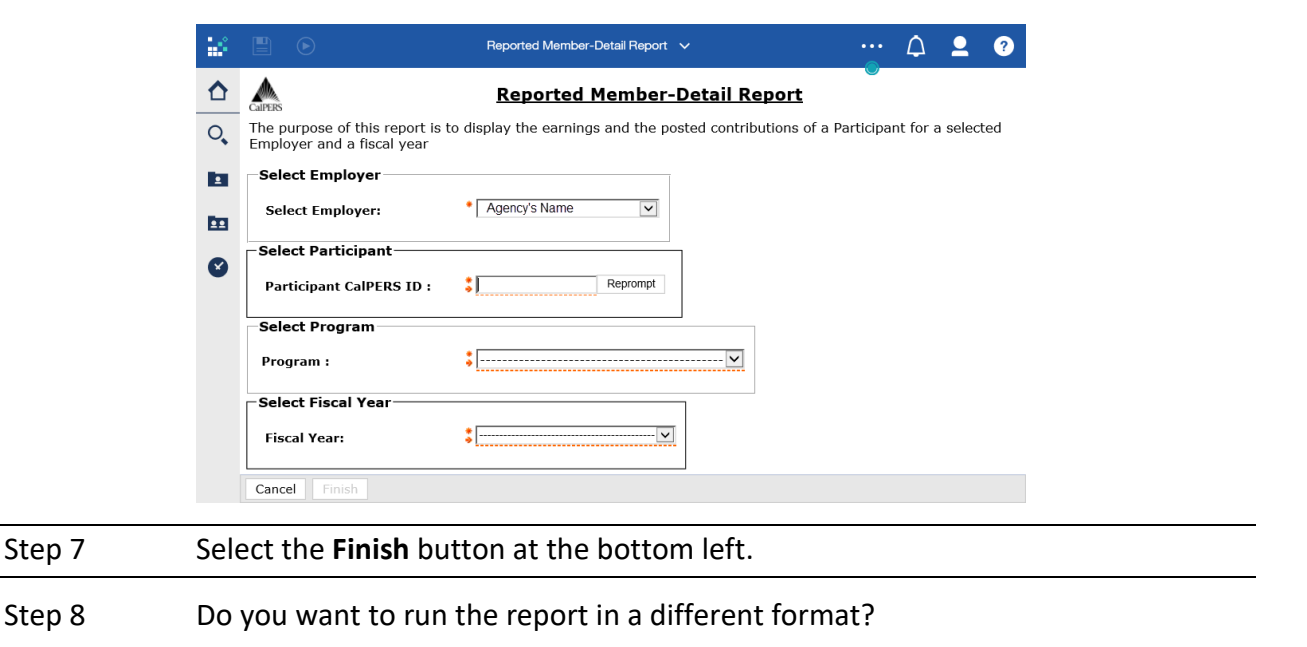

**Yes:** Select the **Run** icon in the top-left corner of the page to run the report in a different format, then continue to step 9.

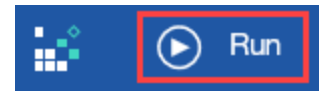

No: You have completed this scenario.

Step 9 Select the desired format.

# Unit 2: Adjustment Report

Adjustment records may be submitted through myCalPERS by either file upload or by manual entry. In this unit, you will learn how to manually create an adjustment report so you can add adjustment records to it.

Adjustment records can be in an earned period report; however, it's easier to reconcile a receivable when adjustment records are in a separate adjustment report.

# **Reporting Member and Employer Paid Arrears**

- Payroll records associated to a *member* paid arrears determination must be reported through the employment certification process—not through earned period or adjustment reports. Refer to the <u>myCalPERS Employment Certification Functionality (PDF)</u> student guide for more information.
- It is best practice to report payroll records associated to an *employer* paid arrears determination in an adjustment report. If they are reported in an earned period report, the records will not post until the 30-day appeal period expires, causing the earned period report to remain in suspended status past its due date, and resulting in a \$200 late reporting fee. To waive your appeal rights so the records will post, refer to the <u>myCalPERS</u> <u>Employment Certification Functionality (PDF)</u> student guide.
- Once Arrears Apply Employer Paid records are processed, they will post the following day.

# System Logic

- For manual entry, different adjustment transaction types as well as adjustments for different fiscal years can be in the same report if they are on the same pay schedule.
- CalPERS defines the first earned period of a new fiscal year as having an end date of July 1 or later.

| Step 1 | Select the <b>Reporting</b> global navigation tab.                                 |  |  |  |  |  |  |
|--------|------------------------------------------------------------------------------------|--|--|--|--|--|--|
| Step 2 | Select the Adjustment Reports left-side navigation link.                           |  |  |  |  |  |  |
|        | Home Profile Reporting Person Information Education Other Organizations            |  |  |  |  |  |  |
|        | Manage Reports Billing and Payments Payroll Schedule Out-of-Class Validation Membe |  |  |  |  |  |  |
|        | Common Tasks O Name: Agency Name CalPERS ID: 0987654321                            |  |  |  |  |  |  |
|        | Menu 💿                                                                             |  |  |  |  |  |  |
|        | Organization Search                                                                |  |  |  |  |  |  |
|        | Adjustment Reports Method:* Continue                                               |  |  |  |  |  |  |
| Step 3 | Within the Create New Adjustment Report section, select Manually Enter             |  |  |  |  |  |  |
|        | Adjustment Records from the Method drop-down list.                                 |  |  |  |  |  |  |
|        | © Create New Adjustment Report                                                     |  |  |  |  |  |  |
|        | V Conunue                                                                          |  |  |  |  |  |  |

# **Step Actions (6 steps)**

| Step 4 | Select the <b>Continue</b> button.                    |                                       |
|--------|-------------------------------------------------------|---------------------------------------|
| Step 5 | Complete the Create Report section.                   | *Required Fields<br>* Required Fields |
|        | ⑦ Create Report                                       |                                       |
|        | Program:* 🗸 🗸                                         |                                       |
|        | Report Type:*<br>Payroll Schedule:* ✓<br>Report Name: |                                       |
|        | Save & Continue                                       |                                       |
| Step 6 | Select the Save & Continue button.                    |                                       |
|        | You have completed this scenario.                     |                                       |

# Unit 3: View Payroll Records Page

In this unit, you will navigate to a report's View Payroll Records page, where you can review and maintain existing records in the report as well as add new records.

# Contents

| Scenario 1: Navigate to the View Payroll Records Page | 13   |
|-------------------------------------------------------|------|
| Scenario 2: Review the View Payroll Records Page      | . 14 |

# Scenario 1: Navigate to the View Payroll Records Page

You left the View Payroll Records page and need to return to it to work on your payroll report.

### System Logic

Do not use the **Apply Mass Update Link** on the View Payroll Records page.

# Step Actions (3 steps)

 Step 1
 Select the Reporting global navigation tab.

 Home
 Profile
 Reporting
 Person Information
 Education
 Other Organizations

Step 2Within the Work On Existing Payroll Reports section, select the appropriateEarned Period / Adjustment Date link.

| 🔍 Work 0 | $ar{m{O}}$ Work On Existing Payroll Reports |         |                       |                       |               |                |                    |          |               |
|----------|---------------------------------------------|---------|-----------------------|-----------------------|---------------|----------------|--------------------|----------|---------------|
| Pre      | ogram: CalPERS 🗸                            |         | Fiscal Year:          | <ul> <li>R</li> </ul> | eport         | ✓ Re           | port Payroll - Adj | ustments | Display       |
|          |                                             |         |                       | S                     | tatus:        | T              | ype:               |          |               |
| Schedule | Earned Period /                             | Chatter | Deport Turpo          | Due Date              | <u>Submit</u> | Initial Record | Report Posted      | Test     | Report 🔺      |
| Name     | Adjustment Date                             | Status  | <u>Report Type</u>    | Due Date              | <u>Date</u>   | Posted Date    | Date               | Report   | Name          |
|          | 08/21/2024 - 08/21/2024                     | Posted  | Payroll - Adjustments |                       | 08/21/2024    | 08/21/2024     |                    | No       | CHIU, JAMES   |
|          | 08/21/2024 - 08/21/2024                     | Posted  | Payroll - Adjustments |                       | 08/21/2024    | 08/21/2024     |                    | No       | LAFFAN, CAEE  |
|          | 08/20/2024 - 08/20/2024                     | Posted  | Payroll - Adjustments |                       | 08/20/2024    | 08/20/2024     | 08/20/2024         | No       | Generic Repor |
|          | 08/19/2024 - 08/19/2024                     | Posted  | Payroll - Adjustments |                       | 08/19/2024    | 08/19/2024     |                    | No       | LINDSEY, DRE  |

Step 3At the bottom right of the Payroll Report Detail page, select the View Recordslink to access the View Payroll Records page.

| Record Statistics       Records Reported       Records Posted       Unposted Records       Records with Errors         O       26       0       26       0         © Record Statistics       Records Posted       Unposted Records       Records with Errors         Payroll Record       26       0       26       0         © Payroll Record       26       0       26       0         © Payroll Record       26       0       26       0         © Payroll Record Statistics       Records Posted       Unposted Records       Records with Errors         @ Payroll Record       26       0       26       0         @ Payroll Record Statistics       Records in error. Total Contributions is the sum of reported contributions and deductions, excluding reported earnings.       Service Credit       Total         Rate Plan                                                                                                    | Report Type: Payroll - Adjustments<br>Program: CalPERS<br>Report Name: Caprice On Leave Period FY 23         |                                               |                                                            | Adju<br>Sci                                                           | Adjustment Date: 01/09/2025<br>Schedule Name:              |                                                                        | Report Status: Pending Release<br>Test Report: No |                                                          |
|----------------------------------------------------------------------------------------------------|----------------------------------------------------------------------------------------------------|-----------------------------------------------|------------------------------------------------------------|-----------------------------------------------------------------------|------------------------------------------------------------|------------------------------------------------------------------------|---------------------------------------------------|----------------------------------------------------------|
| Records Reported     Records Posted     Unposted Records     Records with Errors       Total     26     0     26     0       © Records Statistics     Records Posted     Unposted Records     Records with Errors       Payroll Record     26     0     26     0       © Peyroll Record     26     0     26     0       © Payroll Report Summary     Unposted Records     Records with Errors     0       Uncategorized earnings and contributions can occur in reports in Pending Release status that have not been processed or in reports in Suspended status that have records in error. Total Contributions is the sum of reported contributions and leductions, excluding reported earnings.     Service Credit     Total       Rate Plan                                                                                                    | Report Statistic                                                                                             | s                                             | -                                                          |                                                                       |                                                            | - terrar                                                               | 1000                                              |                                                          |
| Total     26     0     26     0       © Records Statistics     Records Reported     Records Posted     Unposted Records     Records with Errors       Payroll Record     26     0     26     0       © Payroll Report Summary     Jincategorized earnings and contributions can occur in reports in Pending Release status that have not been processed or in reports in Suspended status that have records in error. Total Contributions is the sum of reported contributions and leductions, excluding reported earnings.     Rember     Employer     1959 Survivor     Service Credit     Total.       Identifier     D     Category     Farnings     Contributions     Contribution     Purchase     Contribution       Uncategorized     (\$73,890.85)     (\$5,911.23)     (\$9,073.82)     \$0.00     \$0.00     (\$14,985.05)       O     Generate Report     Record Errors Report     Spayroll Record Errors Report     Spayroll Record Errors Report       © Payroll Record Errors Report     - Payroll Record Errors Report     - Payroll Record Errors Report     - Payroll Record Errors Report                                                                                                    |                                                                                                    | Reco                                          | rds Reported                                               | Records Po                                                            | sted U                                                     | posted Records                                                         | Records v                                         | vith Errors                                              |
| Org       Records Statistics         Record Type       Records Reported       Records Posted       Unposted Records       Records with Errors         Payroll Record       26       0       26       0         O Payroll Report Summary       Incategorized earnings and contributions can occur in reports in Pending Release status that have not been processed rin reports for Suspended status that have records in error. Total Contributions is the sum of reported contributions and eductions, excluding reported earnings.       Service. Credit       Total.         Rate Plan.       Category.       Fold Member.       Member.       Employer.       1959 Survivor.       Service. Credit.       Total.         Uncategorized       (\$73,890.85)       (\$5,911.23)       (\$9,073.82)       \$0.00       \$0.00       (\$14,985.05)         O Generate Report       (\$73,890.85)       (\$5,911.23)       (\$9,073.82)       \$0.00       \$0.00       (\$14,985.05)         O Generate Report       Payroll Record Errors Report                                                                                                    | Total                                                                                                    | 26                                            |                                                            | 0                                                                     | 26                                                         | <b>b</b>                                                               | 0                                                 |                                                          |
| Record Type       Records Reported       Records Posted       Unposted Records       Records with Errors         Payroll Record       26       0       26       0         O Payroll Record       26       0       0       26       0         O Payroll Report Summary       Incategorized earnings and contributions can occur in reports in Pending Release status that have not been processed r in reports in Suspended status that have records in error. Total Contributions is the sum of reported contributions and eductions, excluding reported earnings.       Service Credit       Total         Rate Plan       Member       Total Member       Employer       1959 Survivor       Service Credit       Total         Uncategorized       (\$73,890.85)       (\$5,911.23)       (\$9,073.82)       \$0.00       \$0.00       \$14,985.05         O Generate Report       (\$73,890.85)       (\$5,911.23)       (\$9,073.82)       \$0.00       \$0.00       \$14,985.05         O Generate Report       Payroll Record Errors Report       Payroll Record Errors Report       Payroll Record Errors Report       Payroll Record Errors Report         O Override Report Details       0       Override Report Details       Payroll Record Errors Report | Records Statisti                                                                                             | cs                                            |                                                            |                                                                       |                                                            |                                                                        |                                                   |                                                          |
| Payroll Record     26     0     26     0       Payroll Record     26     0     26     0       Payroll Report Summary<br>in reports in Suspended status that have records in error. Total Contributions is the sum of reported contributions and<br>eductions, excluding reported earnings.<br>Rate Plan.     Member.     Total Contributions<br>Contributions       Category Earnings.     Contributions     (\$73,890.85)     (\$5,911.23)     (\$9,073.82)     \$0.00     \$0.00     (\$14,985.05)       Totals     (\$73,890.85)     (\$5,911.23)     (\$9,073.82)     \$0.00     \$0.00     (\$14,985.05)       O Generate Report<br>Report Type:<br>Payroll Record Errors Report<br>Generate Report     Payroll Record Errors Report<br>Payroll Record Errors Report     Payroll Record Errors Report<br>Payroll Record Errors Report     Payroll Record Errors Report<br>Payroll Record Errors Report       Payroll Record Errors Report     Payroll Record Errors Report     Payroll Record Errors Report     Payroll Record Errors Report                                                                                                    | Record Type                                                                                                  | Recor                                         | ds Reported                                                | Records Po                                                            | sted Un                                                    | posted Records                                                         | Records w                                         | ith Errors                                               |
| <sup>O</sup> Payroll Report Summary         Incategorized earnings and contributions can occur in reports in Pending Release status that have not been processed         r in reports in Suspended status that have records in error. Total Contributions is the sum of reported contributions and         eductions, excluding reported earnings.         Rate PlanMemberTotal MemberContributionsContribution                                                                                                    | Payroll Record                                                                                               | 26                                            |                                                            | 0                                                                     | 26                                                         |                                                                        | 0                                                 |                                                          |
|                                                                                                    | tdentifier _∆<br>Uncategorized<br>Totals                                                                     | Member<br>Category                            | Total Member<br>Earnings<br>(\$73,890.85)<br>(\$73,890.85) | <u>Member</u><br><u>Contributions</u><br>(\$5,911.23)<br>(\$5,911.23) | Employer_<br>Contributions<br>(\$9,073.82)<br>(\$9,073.82) | <u>1959 Survivor</u><br><u>Contribution</u><br>\$0.00<br><b>\$0.00</b> | Service Credit<br>Purchase<br>\$0.00<br>\$0.00    | Total<br>Contributions<br>(\$14,985.05)<br>(\$14,985.05) |
| Override Report Details                                                                                                    | Generate Repor     Report Type:     Payroll Record     Payroll Record     Payroll Record     ienerate Report | t<br>d Errors Report<br>d Exceptions Rep      | port                                                       |                                                                       |                                                            |                                                                        |                                                   |                                                          |
| Report Name Success Name                                                                                                    | Override Report<br>he report name yo                                                                         | t Details<br>u enter is not sa<br>Report Name | wed until you select                                       | the Update Report Na                                                  | ame button.                                                |                                                                        |                                                   |                                                          |

# Scenario 2: Review the View Payroll Records Page

The View Payroll Records Page contains three sections: Report Details, Search and Add New Records to the Report, and Records Present in the Report.

| Report Details     Report Type: Payro     Operation               | ll - Earned Period              | Earne                    | d Period: 08/03/2024 - 08/     | 16/2024                          | Report Statu         | s: Pending R    | elease                  |
|-------------------------------------------------------------------|---------------------------------|--------------------------|--------------------------------|----------------------------------|----------------------|-----------------|-------------------------|
| Program: CalPE<br>Benert Name: Tast I                             | KS<br>Farned Barled Ben         | Schedu                   | ie name:                       |                                  | lest Repor           | t: NO           |                         |
| Report Name. Test                                                 | carried Period Rep              | лс                       |                                |                                  |                      |                 | ]                       |
| Search and Add New Reco                                           | rd to the Report                |                          |                                |                                  |                      |                 |                         |
| To search for a record in the ex<br>CalPERS ID or SSN and click A | kisting report, ente<br>dd New. | er or select values from | the dropdown list and click    | Search. To add                   | a new payroll record | for a partici   | oant, enter a           |
|                                                                   | SSN:                            |                          |                                | Last Name:                       |                      |                 |                         |
| CalPER                                                            | S ID:                           |                          |                                |                                  |                      |                 |                         |
| Record 1                                                          | ype:                            | ~                        | Trans                          | action Type:                     |                      | ~               |                         |
| Member Cate                                                       | jory:                           | ~                        |                                |                                  |                      |                 |                         |
| Divi<br>Record St                                                 | sion:                           | ~                        |                                | Rate Plan:                       | ~                    |                 |                         |
| Error Mes                                                         | ade:                            | •                        |                                | ~                                |                      |                 |                         |
| Search Clear Add New                                              |                                 |                          |                                |                                  |                      |                 |                         |
|                                                                   |                                 |                          |                                |                                  |                      |                 |                         |
| 💿 Records Present in the Re                                       | port                            |                          |                                |                                  |                      |                 |                         |
| Select All Delete Edit Select                                     | ed Records Save                 | Selection                |                                |                                  | Apply Mass           | <u>Update</u>   |                         |
| <u>SSN</u> <u>CalPERS 1</u>                                       | <u>D</u> <u>Division</u>        | <u>Name</u>              | <u>Earned</u><br><u>Period</u> | <u>Member</u><br><u>Category</u> | <u>Status</u>        | <u>Earnings</u> | Special<br>Compensation |
| <u>xxx-xx-4095</u> 410607949                                      | 99 Agency Name                  | Al Bidany, Elizabeth     | 08/03/2024- 08/16/2024         | Miscellaneous                    | Pending Validation   | \$3,327.60      | \$0.00                  |
| □ <u>xxx-xx-9157</u> 165887106                                    | 58                              | Al Bidany, Marion        | 08/03/2024- 08/16/2024         | Safety - Fire                    | Pending Validation   | \$5,407.04      | \$438.77                |
| <u>xxx-xx-5016</u> 339442961                                      | 13 Agency Name                  | Alemu, Manuel            | 08/03/2024- 08/16/2024         | Miscellaneous                    | Valid                | \$3,484.70      | \$45.00                 |
| □ <u>xxx-xx-4918</u> 721390629                                    | 3 Agency Name                   | Algaoch, Francis         | 08/03/2024- 08/16/2024         | Miscellaneous                    | Valid                | \$4,186.60      | \$0.00                  |
| □ <u>xxx-xx-3234</u> 372083286                                    | 55 Agency Name                  | Barron, Setsuko          | 08/03/2024- 08/16/2024         | Miscellaneous                    | Error                | \$2,333.30      | \$103.34                |
| □ <u>xxx-xx-8898</u> 264846434                                    | 17 Agency Name                  | Caprice, Manuel F        | 08/03/2024- 08/16/2024         | Miscellaneous                    | Error                | \$0.00          | \$0.00                  |
| <u>xxx-xx-8898</u> 264846434                                      | 47 Agency Name                  | Caprice, Manuel          | 08/03/2024- 08/16/2024         | Miscellaneous                    | Valid But Held       | \$2,839.80      | \$211.10                |
| □ <u>xxx-xx-0450</u> 189839102                                    | 26 Agency Name                  | Catinojos, Raquel B      | 08/03/2024- 08/16/2024         | Miscellaneous                    | Error                | \$0.00          | \$0.00                  |
| □ <u>xxx-xx-0450</u> 189839102                                    | 26 Agency Name                  | Catinojos, Raquel        | 08/03/2024- 08/16/2024         | Miscellaneous                    | Valid But Held       | \$3,668.80      | \$48.00                 |
| Select All Delete Edit Selecte                                    | d Records Save                  | Selection                |                                |                                  |                      |                 |                         |

Process Report Generate Report Summary

View Payroll Report Summary

## **Report Details**

This section displays the payroll report's earned period, status, and name.

| 😨 Report Details                           |                             |                                |
|--------------------------------------------|-----------------------------|--------------------------------|
| Report Type: Payroll - Adjustments         | Adjustment Date: 01/09/2025 | Report Status: Pending Release |
| Program: CalPERS                           | Schedule Name:              | Test Report: No                |
| Report Name: Caprice On Leave Period FY 23 |                             |                                |

# Search and Add New Record to the Report

This section is used to search for a record, filter records, or add records to the report.

- Search for a record by entering the employee's full SSN, last name, or CalPERS ID. You may apply additional filters before selecting the **Search** button.
- Add a record to the report by entering an employee's full SSN or CalPERS ID before selecting the **Add New** button.

| $oldsymbol{ {f v}}$ Search and Add New Record to the Report      |                                           |                              |                                       |                                          |  |  |  |  |
|------------------------------------------------------------------|-------------------------------------------|------------------------------|---------------------------------------|------------------------------------------|--|--|--|--|
| To search for a record in the e<br>CalPERS ID or SSN and click / | existing report, enter or sel<br>Add New. | ect values from the dropdown | list and click Search. To add a new p | ayroll record for a participant, enter a |  |  |  |  |
| SSN:                                                             |                                           |                              | Last Name:                            |                                          |  |  |  |  |
| CalPERS ID:                                                      |                                           | <u> </u>                     |                                       |                                          |  |  |  |  |
| Record Type:                                                     |                                           | ~                            | Transaction Type:                     | ~                                        |  |  |  |  |
| Member Category:                                                 | ~                                         |                              |                                       |                                          |  |  |  |  |
| Division:                                                        | ~                                         |                              | Rate Plan:                            | ~                                        |  |  |  |  |
| Record Status:                                                   | ~                                         |                              |                                       |                                          |  |  |  |  |
| Error Message:                                                   | ~                                         |                              |                                       |                                          |  |  |  |  |
| Search Clear Add New                                             |                                           |                              |                                       |                                          |  |  |  |  |
|                                                                  |                                           |                              |                                       |                                          |  |  |  |  |

# **Records Present in the Report**

This section lists records in the report. You can select a column heading to sort it in ascending or descending order.

| Select All Delete Edit Selected Records Save Selection                                                                     |                                       |  |  |  |  |  |  |
|----------------------------------------------------------------------------------------------------|---------------------------------------|--|--|--|--|--|--|
| Apply Hass oplate                                                                                                    |                                       |  |  |  |  |  |  |
| <u>SSN CalPERS ID Division Name Earned Member Earnings</u>                                                                 | <u>Special</u><br><u>Compensation</u> |  |  |  |  |  |  |
| xxx-xx-4095 4106079499 Agency Name Al Bidany, Elizabeth 08/03/2024- 08/16/2024 Miscellaneous Pending Validation \$3,327.60 | \$0.00                                |  |  |  |  |  |  |
| □ <u>xxx-xx-9157</u> 1658871068 Al Bidany, Marion 08/03/2024- 08/16/2024 Safety - Fire Pending Validation \$5,407.04       | \$438.77                              |  |  |  |  |  |  |
| <u>xxx-xx-5016</u> 3394429613 Agency Name Alemu, Manuel 08/03/2024- 08/16/2024 Miscellaneous Valid \$3,484.70              | \$45.00                               |  |  |  |  |  |  |
| C xxx-xx-4918 7213906293 Agency Name Algaoch, Francis 08/03/2024- 08/16/2024 Miscellaneous Valid \$4,186.60                | \$0.00                                |  |  |  |  |  |  |
| xxx-xx-3234 3720832865 Agency Name Barron, Setsuko 08/03/2024- 08/16/2024 Miscellaneous Error \$2,333.30                   | \$103.34                              |  |  |  |  |  |  |
| C xxx-xx-8898 2648464347 Agency Name Caprice, Manuel F 08/03/2024- 08/16/2024 Miscellaneous Error \$0.00                   | \$0.00                                |  |  |  |  |  |  |
| 🗆 xxx-xx-8898 2648464347 Agency Name Caprice, Manuel 08/03/2024- 08/16/2024 Miscellaneous Valid But Held \$2,839.80        | \$211.10                              |  |  |  |  |  |  |
| <u>xxx-xx-0450</u> 1898391026 Agency Name Catinojos, Raquel B 08/03/2024- 08/16/2024 Miscellaneous Error \$0.00            | \$0.00                                |  |  |  |  |  |  |
| 🗆 xxx-xx-0450 1898391026 Agency Name Catinojos, Raquel 08/03/2024- 08/16/2024 Miscellaneous Valid But Held \$3,668.80      | \$48.00                               |  |  |  |  |  |  |
| <u>View Normal</u>                                                                                                    |                                       |  |  |  |  |  |  |
| Select All Delete Edit Selected Records Save Selection                                                                     |                                       |  |  |  |  |  |  |
|                                                                                                    |                                       |  |  |  |  |  |  |

- Select All: Selects all the records displayed on the current page.
- **Delete:** Deletes any selected records.
- Edit Selected Records: Queues the selected records and brings you to the first record's Maintain Payroll Record page. After saving it, you will move to the next record in the queue.
- Save Selection: Saves selected records on the current page to a queue. You can add more records from other pages to the queue by navigating to the page, selecting the record's checkbox, and selecting the Save Selection button again. Select the Edit Selected Records button to start reviewing the queued records. Alternately, select the View Max link at the bottom of the Records Present in the Report section to view all records on one page.
- Apply Mass Update: Do not use this link.
- **Process Report:** Processes the payroll report.
- Generate Report Summary: Runs the Payroll Report Summary report.
- View Payroll Report Summary: Returns you to the Payroll Report Detail page.

#### Status Column

The Status column in the Records Present in the Report section will display one of the following:

- Error Record needs to be corrected.
- Pending Validation Record has not been validated.
- **Posted** Record is error free, and it has posted to the member's account.
- Valid Record has passed the first level of validation and is most likely error free.
- Valid But Held There are two records for one employee for the same earned period, and the other record has an error.
- Valid With Exceptions Does not indicate the record has an error, but it could be an issue. Review the exception and verify that the record details are accurate.

# Unit 4: Retroactive Salary Adjustment

In this unit, you will learn how to process a Retroactive Salary Adjustment (RSA) transaction.

- The RSA transaction type is used to report positive retroactive salary increases or to reverse a posted retroactive salary adjustment record for both contributory and non-contributory members.
- The RSA transaction may be used to report for one or more earned periods only if the periods have the same pay rate and are within the same fiscal year reporting due to the employer rate change.
- Using the RSA transaction captures a new higher pay rate and difference in reportable earnings and contributions for contributory members. This rule is the same when using an RSA transaction for non-contributory members except without contributions.
- Partial earned periods should be reported separately from full earned periods.
- Special compensation cannot be included in an RSA transaction. Report special compensation and associated contributions by using the Retroactive Special Compensation Adjustment or Prior Period Adjustment transaction types.

# Contents

| Scenario 1: Retroactive Salary Adjustment           | . 17 |
|-----------------------------------------------------|------|
| Scenario 2: Reverse a Retroactive Salary Adjustment | . 18 |

# **Scenario 1: Retroactive Salary Adjustment**

Your employee's raise was not reported for three consecutive earned periods. You will report the new pay rate and positive difference in reportable earnings and contributions in one record.

# Step Actions (7 steps)

Step 1Within the Search and Add New Record to the Report section, enter the<br/>employee's full SSN or CalPERS ID in the appropriate field.

| Search and Add New Record to the Report                        |                                                                                                    |
|----------------------------------------------------------------|----------------------------------------------------------------------------------------------------|
| To search for a record in the existing report, enter or select | values from the dropdown list and click Search. To add a new payroll record for a participant, enter a |
| CalPERS ID or SSN and click Add New.                           |                                                                                                    |
| SSN:                                                           | Last Name:                                                                                             |
| CalPERS ID:                                                    |                                                                                                    |
| Record Type: 🗸                                                 | Transaction Type: 🗸                                                                                    |
| Member Category: 🗸                                             |                                                                                                    |
| Division: 🗸                                                    | Rate Plan: 🗸                                                                                           |
| Record Status: V                                               |                                                                                                    |
| Error Message: 🗸                                               |                                                                                                    |
| Search Clear Add New                                           |                                                                                                    |
|                                                                |                                                                                                    |

- Step 2 Select the **Add New** button.
- Step 3Complete the Maintain Record Details section. Ensure the **Begin Date** field is the<br/>effective date of the new pay rate.

| 🛈 Maintain Record Details                                        |                            |
|------------------------------------------------------------------|----------------------------|
| o add details to the record select Display after entering dates. |                            |
| Begin Date:*                                                     | End Date:* Display         |
| Payroll Record Memo:                                             |                            |
|                                                                  | View Employee Rate Summary |

#### Step 4 Select the **Display** button to expand the section.

| Step 5 | Complete the Earnings subsection.                                               |                                             |  |  |  |
|--------|---------------------------------------------------------------------------------|---------------------------------------------|--|--|--|
|        | Earnings                                                                        |                                             |  |  |  |
|        | Appointment:*   Agency Name : Appt Id - 617280 : 1                              | 995-02-27 : Miscellaneous                   |  |  |  |
|        | Payroll Schedule:* Approved : Bi-Weekly : 06/19/1982 -                          |                                             |  |  |  |
|        | Transaction Type:*     Retroactive Salary Adjustment       Pay Rate Type:     V | Pay Rate: \$0,0                             |  |  |  |
|        | Reportable Earnings: \$0.0                                                      |                                             |  |  |  |
|        | Scheduled Full Time 0.0<br>Hours Per Week:                                      | Scheduled Full Time 0.0<br>Days Per Week:   |  |  |  |
|        | Special Compensation: 0.0                                                       | View Special Compensation                   |  |  |  |
|        |                                                                                 |                                             |  |  |  |
|        | • Payroll Schedule: Select the correct payroll schedule from the drop-down list |                                             |  |  |  |
|        | if your agency has multiple payroll schedules.                                  |                                             |  |  |  |
|        | Pay Rate: Enter the new increased rate.                                         |                                             |  |  |  |
|        | Reportable Earnings: Enter the                                                  | positive difference in reportable earnings. |  |  |  |
| Step 6 | Within the Contributions subsectio                                              | n, enter the positive difference in         |  |  |  |
|        | contributions.                                                                  |                                             |  |  |  |
|        | Contributions                                                                   | Tay Deferred Mamber + a so                  |  |  |  |
|        | Paid Contributions:                                                             | Paid Contributions:                         |  |  |  |
|        | Contribution:                                                                   | Member Contributions:                       |  |  |  |
|        | Service Credit Purchase Deductions<br>Taxed Member Paid \$ 0.00                 | Tax Deferred Member \$ 0.00                 |  |  |  |
|        | Contribution:                                                                   | Paid Contribution:                          |  |  |  |
|        | Save & Continuel Clear Save & Exit                                              |                                             |  |  |  |
|        |                                                                                 |                                             |  |  |  |
| Step 7 | Select the Save & Exit button.                                                  |                                             |  |  |  |

## Scenario 2: Reverse a Retroactive Salary Adjustment

An RSA record was posted for the incorrect employee, so you will reverse it with another RSA.

## Step Actions (7 steps)

Step 1

Within the Search and Add New Record to the Report section, enter the employee's full **SSN** or **CalPERS ID** in the appropriate field.

| search for a record i<br>APERS ID or SSN and | n the existing<br>I click Add Ne | report, enter or select values f | from the dropdown list and click Search. To add a new payroll rec | ord for a participant, enter a |
|----------------------------------------------|----------------------------------|----------------------------------|-------------------------------------------------------------------|--------------------------------|
| Γ                                            | SSN:                             |                                  | Last Name:                                                        |                                |
| C                                            | alPERS ID:                       |                                  |                                                                   |                                |
| Re                                           | ecord Type:                      | ~                                | Transaction Type: 🗸                                               |                                |
| Membe                                        | r Category:                      | ~                                |                                                                   |                                |
|                                              | Division:                        | <b>~</b>                         | Rate Plan: 🗸                                                      |                                |
| Rec                                          | ord Status:                      | ~                                |                                                                   |                                |
| Erro                                         | or Message:                      | ~                                |                                                                   |                                |
| earch Clear Add New                          |                                  |                                  |                                                                   |                                |

Step 2 Select the Add New button.

# Step 3 Complete the Maintain Record Details section.

| 💿 Maintain Record Details                                         |                         |
|-------------------------------------------------------------------|-------------------------|
| To add details to the record select Display after entering dates. |                         |
| Begin Date:*                                                      | End Date:* Display      |
| Payroll Record Memo:                                              |                         |
|                                                                   | View Employee Rate Summ |

#### Step 4 Select the **Display** button to expand the section.

Step 5 Complete the Earnings subsection. The **Reportable Earnings** field will have a negative amount.

| Earnings                               |                              |                           |                       |                   |                           |
|----------------------------------------|------------------------------|---------------------------|-----------------------|-------------------|---------------------------|
| Appointmen                             | t:* 💿 Agency Name : A        | oppt Id - 617280 : 1995-0 | 02-27 : Miscellaneous |                   |                           |
| Payroll S                              | Schedule:* Approved : Bi-V   | Veekly : 06/19/1982 - 🗸   |                       |                   |                           |
| Transaction Type:*                     | Retroactive Salary Adjustmer | it 🗸                      |                       |                   |                           |
| Pay Rate Type:                         | ~                            |                           |                       | Pay Rate: \$ 0.0  |                           |
| Reportable Earnings:                   | \$0.0                        |                           |                       |                   |                           |
| Scheduled Full Time<br>Hours Per Week: | 0.0                          |                           | Schedu                | led Full Time 0.0 |                           |
| Total Hours Worked:                    | 0.0                          |                           |                       |                   |                           |
| Special Compensation:                  | 0.0                          |                           |                       |                   | View Special Compensation |

• **Payroll Schedule:** Select the correct payroll schedule from the drop-down list if your agency has multiple payroll schedules.

# Step 6 Complete the Contributions subsection by entering the negative amount for the contributions.

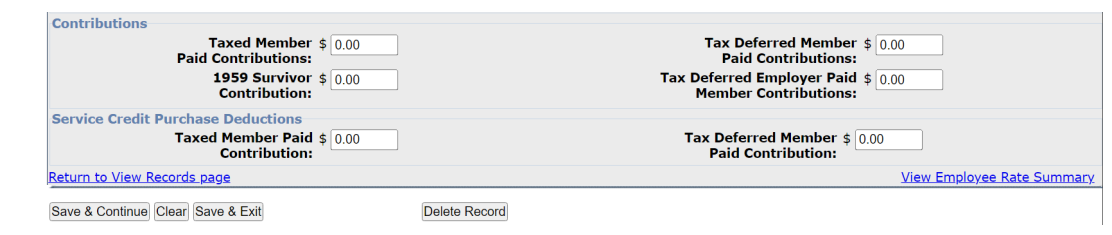

Step 7 Select the **Save & Exit** button.

# Unit 5: Retroactive Special Compensation Adjustment

In this unit, you will learn how to process a Retroactive Special Compensation Adjustment (RSC) transaction.

- The RSC transaction type is used to report positive retroactive special compensation or to reverse a posted retroactive special compensation adjustment record for both contributory and non-contributory members.
- The RSC transaction may be used to report for one or more earned periods (including the current earned period) only if the periods are within the same fiscal year due to the employer rate change.
- Using the RSC transaction captures the new special compensation and the difference in contributions. This rule is the same when using an RSC transaction for non-contributory members except contributions should not be reported.
- Partial earned periods should be reported separately from full earned periods.

# System Logic

Do not report the pay rate type or change the pay rate when reporting retroactive special compensation adjustments.

## Contents

| Scenario 1: Retroactive Special Compensation Adjustment           | . 20 |
|-------------------------------------------------------------------|------|
| Scenario 2: Reverse a Retroactive Special Compensation Adjustment | . 22 |

## **Scenario 1: Retroactive Special Compensation Adjustment**

Your employee's special compensation was not reported for the last two earned periods. You will report the special compensation and contributions of what should have been reported in one record.

## Step Actions (12 steps)

Step 1

Within the Search and Add New Record to the Report section, enter the employee's full **SSN** or **CalPERS ID** in the appropriate field.

| 💿 Search and Add New Record to t       | he Report                     |                                                                                                   |
|----------------------------------------|-------------------------------|---------------------------------------------------------------------------------------------------|
| To search for a record in the existing | report, enter or select value | s from the dropdown list and click Search. To add a new payroll record for a participant, enter a |
| CalPERS ID or SSN and click Add Nev    | N.                            |                                                                                                   |
| SSN:                                   |                               | Last Name:                                                                                        |
| CalPERS ID:                            |                               |                                                                                                   |
| Record Type:                           | ~                             | Transaction Type: 🗸                                                                               |
| Member Category:                       | <b>~</b>                      |                                                                                                   |
| Division:                              | ~                             | Rate Plan: 🗸                                                                                      |
| Record Status:                         | ~                             |                                                                                                   |
| Error Message:                         | ~                             |                                                                                                   |
| Search Clear Add New                   |                               |                                                                                                   |
|                                        |                               |                                                                                                   |

Step 2 Select the **Add New** button.

#### Step 3 Complete the Maintain Record Details section.

| Maintain Record Details                                           |                            |
|-------------------------------------------------------------------|----------------------------|
| To add details to the record select Display after entering dates. |                            |
| Begin Date:*                                                      | End Date:* Display         |
| Payroll Record Memo:                                              |                            |
|                                                                   | View Employee Rate Summary |

#### Step 4 Select the **Display** button to expand the section.

Step 5 Complete only the following fields in the Earnings subsection:

- Appointment
- Payroll Schedule
- Transaction Type

| to add details to the record s                                                        | elect Display after entering dat | tes.                                                   |
|---------------------------------------------------------------------------------------|----------------------------------|--------------------------------------------------------|
| Be                                                                                    | gin Date:* 07/11/2020            | End Date:* 08/07/2020 Display                          |
| Payroll Reco                                                                          | ord Memo:                        | <u> </u>                                               |
| Earnings                                                                              | ·                                |                                                        |
| Appointmen                                                                            | +.*  Agency Name : App           | t Id - 92693890 : 2018-09-17 : Miscellaneous : Regular |
| Appointmen                                                                            | C. O Agency Name 170pp           | ria szososo zoro os ri i historianeous i kegula        |
| Payroll 9                                                                             | chedule:* Approved : Bi-Wee      | skly : 06/19/1982 - 🗸                                  |
|                                                                                       |                                  |                                                        |
| Transaction Type:*                                                                    | Retroactive Special Compensation | on Adjustment 🗸                                        |
| Pay Rate Type:                                                                        | <b>~</b>                         | Pay Rate: \$0.0                                        |
|                                                                                       | \$ 0.0                           |                                                        |
| Reportable Earnings:                                                                  |                                  |                                                        |
| Reportable Earnings:<br>Scheduled Full Time                                           | 0.0                              | Scheduled Full Time 0.0                                |
| Reportable Earnings:<br>Scheduled Full Time<br>Hours Per Week:                        | 0.0                              | Scheduled Full Time 0.0<br>Days Per Week:              |
| Reportable Earnings:<br>Scheduled Full Time<br>Hours Per Week:<br>Total Hours Worked: | 0.0                              | Scheduled Full Time 0.0<br>Days Per Week:              |

# Step 6 Select the **View Special Compensation** link at the right side of the Earnings subsection.

Step 7 Within the View the Special Compensation section, select the Add New button. **•** View Special Compensation Select All Delete No results found. Select All Del Add New Step 8 Complete the Maintain Special Compensation Details section. Enter the positive difference in special compensation in the Amount field. Maintain Special Compensation Details Special Compensation Category:\* ~ Special Compensation Type:\* 🗸 Amount:\* \$ 0.00 Save Save and Add Another Step 9 Do you need to report additional special compensation? Yes: Select the Save and Add Another button, then return to step 8. No: Select the Save button, then continue to step 10. Step 10 Select the **Return** link at the bottom right under the View Special Compensation section. 💿 View Special Compensatio Select All Delete Add New Category Amount Туре Special Assignment Pay **Bilingual Premium** \$200.00 Select All Delete Add New Return Within the Contributions subsection, enter the positive difference in Step 11 contributions in the appropriate fields. Contributions Taxed Member \$ 0.00 Paid Contributions: Tax Deferred Member \$ 0.00 Paid Contributions: **1959 Survivor** \$ 0.00 Contribution: Tax Deferred Employer Paid \$ 0.00 Member Contributions:

Delete Record

Tax Deferred Member \$ 0.00 Paid Contribution:

 Taxed Member Paid
 0.00

 Contribution:
 0.00

 Return to View Records page
 Save & Continue

 Save & Continue
 Clear

Step 12 Select the **Save & Exit** button.

Service Credit Purchase Deductions

You have completed this scenario.

View Employee Rate Summary

# Scenario 2: Reverse a Retroactive Special Compensation Adjustment

An RSC record was posted for the incorrect employee, so you will reverse it with another RSC.

# System Logic

Pay rate type and pay rate are only required if the original record you are reversing was reported with values in those fields.

# Step Actions (12 steps)

Step 1Within the Search and Add New Record to the Report section, enter the<br/>employee's full SSN or CalPERS ID in the appropriate field.

| Search and Add N       | lew Record to t   | ie Report                          |                                                                                               |
|------------------------|-------------------|------------------------------------|-----------------------------------------------------------------------------------------------|
| To search for a record | I in the existing | report, enter or select values fro | om the dropdown list and click Search. To add a new payroll record for a participant, enter a |
| CalPERS ID or SSN ar   | nd click Add Nev  | ı.                                 |                                                                                               |
|                        | SSN:              |                                    | Last Name:                                                                                    |
|                        | CalPERS ID:       |                                    |                                                                                               |
| I                      | Record Type:      | <b>~</b>                           | Transaction Type: 🔽                                                                           |
| Memb                   | er Category:      | ~                                  |                                                                                               |
|                        | Division:         | ~                                  | Rate Plan: 🔽                                                                                  |
| Re                     | ecord Status:     | ~                                  |                                                                                               |
| En                     | ror Message:      | ~                                  |                                                                                               |
| Search Clear Add Nev   | v                 |                                    |                                                                                               |

End Date:\*

Display
<u>View Employee Rate Summary</u>

Step 2 Select the Add New button.

#### Step 3 Complete the Maintain Record Details section.

| ) Maintain Record Details               |                         |
|-----------------------------------------|-------------------------|
| add details to the record select Displa | y after entering dates. |
| Begin Date:*                            |                         |
| Payroll Record Memo:                    |                         |
|                                         |                         |

Step 4 Select the **Display** button to expand the section.

#### Step 5 Complete only the following fields in the Earnings subsection:

- Appointment
- Payroll Schedule
- Transaction Type

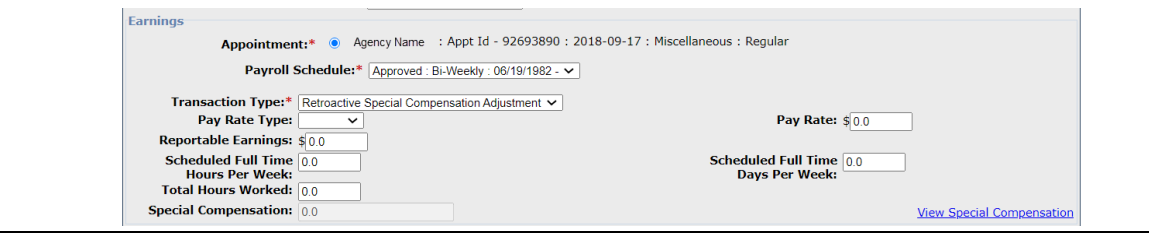

# Step 6 Select the **View Special Compensation** link at the right side of the Earnings subsection.

Step 7 Within the View the Special Compensation section, select the **Add New** button.

| View Special Compensation |          |      |        |
|---------------------------|----------|------|--------|
| Select All Delete         |          |      |        |
|                           | Category | Туре | Amount |
| No results found.         |          |      |        |
| Select All Delete Add New |          |      |        |

Step 8 Complete the Maintain Special Compensation Details section. The **Amount** field will have a negative amount.

| 😨 Maintain Special | <b>Compensation Details</b> |     |   |  |  |
|--------------------|-----------------------------|-----|---|--|--|
| Special Compen     | sation Category:*           |     | ~ |  |  |
| Special Con        | pensation Type:* 🔻          | •   |   |  |  |
|                    | Amount:* \$0                | .00 |   |  |  |

Save Save and Add Another

Step 9 Do you need to reverse additional special compensation?

Yes: Select the Save and Add Another button, then return to step 8.

No: Select the Save button, then continue to step 10.

Step 10 Select the **Return** link at the bottom right under the View Special Compensation section.

| Select All Delete Add New |                   |           |
|---------------------------|-------------------|-----------|
| Category                  | Туре              | Amount    |
| Special Assignment Pay    | Bilingual Premium | \$-200.00 |
| Select All Delete Add New |                   |           |

# Step 11 Complete the Contributions subsection by entering the negative amount for the contributions.

| Contributions<br>Taxed Member \$ 0.00                                            | Tax Deferred Member \$ 0.00                                 |
|----------------------------------------------------------------------------------|-------------------------------------------------------------|
| 1959 Survivor \$ 0.00<br>Contribution:                                           | Tax Deferred Employer Paid \$ 0.00<br>Member Contributions: |
| Service Credit Purchase Deductions<br>Taxed Member Paid \$ 0.00<br>Contribution: | Tax Deferred Member \$ 0.00<br>Paid Contribution:           |
| Return to View Records page                                                      | View Employee Rate Summary                                  |
| Save & Continue Clear Save & Exit Delete Record                                  |                                                             |

#### Step 12 Select the **Save & Exit** button.

# Unit 6: Prior Period Adjustment

In this unit, you will learn how to process a Prior Period Adjustment (PPA) transaction.

- The PPA transaction type is used to report either positive or negative adjustments for one earned period at a time for contributory members.
- The PPA transaction captures all components of the payroll record that may be modified, including salary, special compensation, and service credit purchase deductions.

The following methods may be used to correct payroll:

- Report the positive difference of the earnings, special compensation, and contributions in one record.
- Report two records: enter one record to reverse the original payroll record, then resubmit the correct payroll information in a second record. This is the preferred method for a better audit trail.

# Contents

| Scenario 1: Prior Period Adjustment – Due to Missing Payroll Record | . 25 |
|---------------------------------------------------------------------|------|
| Scenario 2: Prior Period Adjustment – Due to Underreported Earnings | . 27 |
| Scenario 3: Prior Period Adjustment – Reverse & Resubmit            | . 29 |

# Scenario 1: Prior Period Adjustment – Due to Missing Payroll Record

You will report an employee's payroll that was not previously reported.

# Step Actions (13 steps)

Step 1Within the Search and Add New Record to the Report section, enter the<br/>employee's full SSN or CalPERS ID in the appropriate field.

| Search and Add New Record to 1         | the Report                     |                                                                                                 |
|----------------------------------------|--------------------------------|-------------------------------------------------------------------------------------------------|
| To search for a record in the existing | report, enter or select values | from the dropdown list and click Search. To add a new payroll record for a participant, enter a |
| CalPERS ID or SSN and click Add Net    | w.                             |                                                                                                 |
| SSN:                                   |                                | Last Name:                                                                                      |
| CalPERS ID:                            |                                |                                                                                                 |
| Record Type:                           | ~                              | Transaction Type: 🔽                                                                             |
| Member Category:                       | ~                              |                                                                                                 |
| Division:                              | ~                              | Rate Plan: 🔽                                                                                    |
| Record Status:                         | ~                              |                                                                                                 |
| Error Message:                         | ~                              |                                                                                                 |
| Search Clear Add New                   |                                |                                                                                                 |
|                                        |                                |                                                                                                 |

Step 2 Select the **Add New** button.

#### Step 3 Complete the Maintain Record Details section.

| Maintain Record Details                                           |                            |
|-------------------------------------------------------------------|----------------------------|
| To add details to the record select Display after entering dates. |                            |
| Begin Date:*                                                      | End Date:* Display         |
| Payroll Record Memo:                                              |                            |
|                                                                   | View Employee Rate Summary |

#### Step 4 Select the **Display** button to expand the section.

#### Step 5 Complete the Earnings subsection.

| Transaction Type:*                    | Prior Period Adjustment | ×                       |
|---------------------------------------|-------------------------|-------------------------|
| Pay Rate Type:                        | ~                       | Pay Rate: \$0.0         |
| Reportable Earnings:                  | \$ 0.0                  |                         |
| Scheduled Full Time                   | 0.0                     | Scheduled Full Time 0.0 |
| Hours Per Week:<br>Total Hours Worked | 0.0                     | Days Per Week:          |
| Special Compensation:                 | 0.0                     | View Special Compensa   |
| Special compensation.                 | 0.0                     | View Special Compensa   |

| Step 6 | Do you need to report special compensation?                                                                                          |
|--------|----------------------------------------------------------------------------------------------------|
|        | <b>Yes</b> : Select the <b>View Special Compensation</b> link on the right side of the Earnings subsection, then continue to step 7. |
|        | No: Skip to step 11.                                                                                                    |
| Step 7 | Within the View Special Compensation section, select the Add New button.                                                             |
|        | ${f \widehat{m \nabla}}$ View Special Compensation                                                                                   |
|        | Select All Delete                                                                                                    |
|        | Category Type Amount                                                                                                    |
|        | No results found.                                                                                                    |
|        | Select All Delete Add New                                                                                                    |

| Step 8  | tep 8 Complete the Maintain Special Compensation Details section.                  |                             | section.                                                    |  |
|---------|------------------------------------------------------------------------------------|-----------------------------|-------------------------------------------------------------|--|
|         | • Maintain Special Compensation Details                                            |                             |                                                             |  |
|         | Special Compensation Category:*                                                    | ~                           |                                                             |  |
|         | Amount:* \$0.00                                                                    |                             |                                                             |  |
|         | Save Save and Add Another                                                          |                             |                                                             |  |
| Step 9  | Do you need to report additional special compensation?                             |                             |                                                             |  |
|         | Yes: Select the Save and Add And                                                   | other button, then re       | eturn to step 8.                                            |  |
|         | No: Select the Save button, then                                                   | continue to step 10.        |                                                             |  |
| Step 10 | ep 10 Select the <b>Return</b> link at the bottom right under the View Special Cor |                             | /iew Special Compensation                                   |  |
|         | section.                                                                           |                             |                                                             |  |
|         | View Special Compensation                                                          |                             |                                                             |  |
|         | Category                                                                           | Туре                        | Amount                                                      |  |
|         | Select All Delete Add New                                                          | Bilingual Premium           | \$200.00                                                    |  |
|         |                                                                                    |                             | Return                                                      |  |
| Step 11 | Within the Contributions subsect                                                   | ion, enter contributi       | ion amounts into the                                        |  |
|         | appropriate fields.                                                                |                             |                                                             |  |
|         | Contributions                                                                      |                             |                                                             |  |
|         | Paid Contributions:                                                                |                             | Paid Contributions:                                         |  |
|         | <b>1959 Survivor</b> \$ 0.00<br><b>Contribution:</b>                               |                             | Tax Deferred Employer Paid \$ 0.00<br>Member Contributions: |  |
| Step 12 | Do you need to report a service credit purchase deduction?                         |                             |                                                             |  |
|         | Yes: Within the Service Credit Purchase Deductions subsection, enter               |                             |                                                             |  |
|         | contribution amounts into the appropriate fields, then continue to step 13.        |                             |                                                             |  |
|         | Service Credit Purchase Deductions<br>Taxed Member Paid \$0.0<br>Contribution:     |                             | Tax Deferred Member \$0.0<br>Paid Contribution:             |  |
|         | No: Continue to step 13.                                                           |                             |                                                             |  |
| Step 13 | Do you need to add another adju                                                    | stment record for th        | nis employee?                                               |  |
|         | Yes: Select the Save and Continue                                                  | <b>e</b> button, then retur | n to step 3.                                                |  |
|         | No: Select the Save & Exit button                                                  | I.                          |                                                             |  |
|         | You have completed this scenario                                                   | 0.                          |                                                             |  |

## Scenario 2: Prior Period Adjustment – Due to Underreported Earnings

Earnings were underreported for your employee. Within one adjustment record, you will report the increased difference in reportable earnings and contributions.

# Step Actions (13 steps)

Step 1 Within the Search and Add New Record to the Report section, enter the employee's full **SSN** or **CalPERS ID** in the appropriate field.

| $\widehat{\mathbf{v}}$ Search and Add New Record to the Report                                                                                                    |                     |  |  |  |
|----------------------------------------------------------------------------------------------------|---------------------|--|--|--|
| To search for a record in the existing report, enter or select values from the dropdown list and click Search. To add a new payroll record for a participant, enter a CalPERS ID or SSN and click Add New. |                     |  |  |  |
| SSN:                                                                                                    | Last Name:          |  |  |  |
| CalPERS ID:                                                                                                    |                     |  |  |  |
| Record Type: 🗸                                                                                                    | Transaction Type: 🗸 |  |  |  |
| Member Category: 🗸                                                                                                    |                     |  |  |  |
| Division: 🗸                                                                                                    | Rate Plan: 🗸        |  |  |  |
| Record Status: 🗸                                                                                                    |                     |  |  |  |
| Error Message: 🔽                                                                                                    |                     |  |  |  |
| Search Clear Add New                                                                                                    |                     |  |  |  |

Step 2 Select the **Add New** button.

Step 3 Within the Maintain Record Details section, enter the prior earned period begin and end dates.

| Maintain Record Details                                           |                            |
|-------------------------------------------------------------------|----------------------------|
| To add details to the record select Display after entering dates. |                            |
| Begin Date:*                                                      | End Date:* Display         |
| Payroll Record Memo:                                              |                            |
|                                                                   | View Employee Rate Summary |

Step 4 Select the **Display** button to expand the section.

#### Step 5 Complete the Earnings subsection.

| Earnings Appointment:*  Agency Name : Appt Id - 93153046 : 2021-08-07 : Miscellaneous : Regular |                         |   |                         |          |
|-------------------------------------------------------------------------------------------------|-------------------------|---|-------------------------|----------|
| Payroll Schedule:* Approved : Bi-Weekly : 06/19/1982 - V                                        |                         |   |                         |          |
| Transaction Type:*                                                                              | Prior Period Adjustment | ~ |                         |          |
| Pay Rate Type:                                                                                  | ~                       |   | Pay Rate: \$ 0.0        |          |
| Reportable Earnings:                                                                            | \$ 0.0                  |   |                         |          |
| Scheduled Full Time                                                                             | 0.0                     |   | Scheduled Full Time 0.0 |          |
| Hours Per Week:                                                                                 |                         |   | Days Per Week:          |          |
| Total Hours Worked:                                                                             | 0.0                     |   |                         |          |
| Special Compensation:                                                                           | 0.0                     |   | View Special Compe      | ensation |
|                                                                                                 |                         |   | ,,,,,,,,,               |          |

- **Payroll Schedule:** Select the correct payroll schedule from the drop-down list if your agency has multiple payroll schedules.
- **Reportable Earnings:** Only report the positive difference.
- Step 6 Do you need to report special compensation?

**Yes**: Select the **View Special Compensation** link on the right side of the Earnings subsection, then continue to step 7.

No: Skip to step 11.

| Step 7  | Within the View Special Compensation section, select the <b>Add New</b> button.                                                                                                 |
|---------|----------------------------------------------------------------------------------------------------|
|         | Category Type Amount No results found. Select All Delete Add New                                                                                                    |
| Step 8  | Complete the Maintain Special Compensation Details section.                                                                                                    |
|         | Image: Special Compensation Details         Special Compensation Category:*         Special Compensation Type:*         Amount:*         \$0.00                                 |
| Step 9  | Do you need to report additional special compensation?                                                                                                    |
|         | Yes: Select the Save and Add Another button, then return to step 8.                                                                                                    |
|         | <b>No</b> : Select the <b>Save</b> button, then continue to step 10.                                                                                                    |
| Step 10 | Select the Return link at the bottom right under the View Special Compensation                                                                                                  |
|         | section.                                                                                                    |
|         | O View Special Compensation       Select All Delete                                                                                                    |
|         | Category         Type         Amount           Special Assignment Pay         Bilingual Premium         \$200.00           Select All Delete         Add New         \$200.00   |
|         | Return                                                                                                    |
| Step 11 | Within the Contributions subsection, enter contribution amounts into the                                                                                                    |
|         | appropriate fields.                                                                                                    |
|         | Contributions Taxed Member \$ 0.00 Paid Contributions: 1959 Survivor \$ 0.00 Contribution: Tax Deferred Member \$ 0.00 Tax Deferred Employer Paid \$ 0.00 Member Contributions: |
| Step 12 | Do you need to report a service credit purchase deduction?                                                                                                    |
|         | Yes: Within the Service Credit Purchase Deductions subsection, enter                                                                                                    |
|         | contribution amounts into the appropriate fields, then continue to step 13.                                                                                                    |
|         | Service Credit Purchase Deductions Taxed Member Paid \$0.0 Contribution: Tax Deferred Member \$0.0 Paid Contribution:                                                           |
|         | No: Continue to step 13.                                                                                                    |
| Step 13 | Select the <b>Save &amp; Exit</b> button.                                                                                                    |
|         | You have completed this scenario.                                                                                                    |

# Scenario 3: Prior Period Adjustment – Reverse & Resubmit

You can use the Prior Period Adjustment (PPA) type to fix any payroll reporting issue by reporting two records. You will: (1) Reverse the original payroll record, then (2) resubmit with the correct payroll information. This method is preferred for a better audit trail.

# Step Actions (12 steps)

Step 1

Within the Search and Add New Record to the Report section, enter the employee's full **SSN** or **CalPERS ID** in the appropriate field.

| Search and Add New Record to the second to the second t | ie Report                      |                                                                                                 |
|----------------------------------------------------------------------------------------------------|--------------------------------|-------------------------------------------------------------------------------------------------|
| To search for a record in the existing i                                                                                                    | report, enter or select values | s from the dropdown list and click Search. To add a new payroll record for a participant, enter |
| CalPERS ID or SSN and click Add New                                                                                                    |                                |                                                                                                 |
| SSN:                                                                                                    |                                | Last Name:                                                                                      |
| CalPERS ID:                                                                                                    |                                |                                                                                                 |
| Record Type:                                                                                                    | <b>~</b>                       | Transaction Type: 🔽                                                                             |
| Member Category:                                                                                                    | ~                              |                                                                                                 |
| Division:                                                                                                    | ~                              | Rate Plan: 🗸                                                                                    |
| Record Status:                                                                                                    | ~                              |                                                                                                 |
| Error Message:                                                                                                    | ~                              |                                                                                                 |
|                                                                                                    |                                |                                                                                                 |

Step 2 Select the **Add New** button.

Step 3 Complete the Maintain Record Details section.

#### Step 4 Select the **Display** button to expand the section.

Step 5 Complete the Earnings subsection.

**Reversing**: Report negative earnings and contributions. **Resubmitting**: Report positive earnings and contributions.

|        | Earnings                                                                               |                     |                           |
|--------|----------------------------------------------------------------------------------------|---------------------|---------------------------|
|        | Appointment:* 💿 Agency Name: Appt Id - 93153046 : 2021-08-07 : Miscellaneous : Regular |                     |                           |
|        | Payroll Schedule:* Approved : Bi-Weekly : 06/19/1982 -                                 | <b>~</b>            |                           |
|        | Transaction Type:* Prior Period Adjustment                                             |                     |                           |
|        | Pay Rate Type:                                                                         | Pay Rate: \$ 0.0    |                           |
|        | Scheduled Full Time 0.0                                                                | Scheduled Full Time |                           |
|        | Hours Per Week:                                                                        | Days Per Week:      |                           |
|        | Special Compensation: 0.0                                                              |                     | View Special Componentian |
|        |                                                                                        |                     | view special compensation |
| Step 6 | Do you need to reverse and/or report special compensation?                             |                     |                           |
|        | Vos: Salact the View Special Componentian link on the right side of the Earnings       |                     |                           |
|        | Tes. Select the view special compensation link on the light side of the Lannings       |                     |                           |
|        | subsection, then continue to step                                                      | 7.                  |                           |
|        | No: Skin to step 11                                                                    |                     |                           |
|        |                                                                                        |                     |                           |
| Step 7 | Within the View Special Compensation section, select the Add New button.               |                     |                           |
|        | • View Special Compensation                                                            |                     |                           |
|        | Select All Delete                                                                      |                     |                           |
|        | Cate                                                                                   | egory Type          | Amount                    |
|        | No results found.                                                                      |                     |                           |
|        | Source Diciple Addition                                                                |                     |                           |

Step 8 Complete the Maintain Special Compensation Details section.

**Reversing**: Report a negative amount.

**Resubmitting**: Report a positive amount.

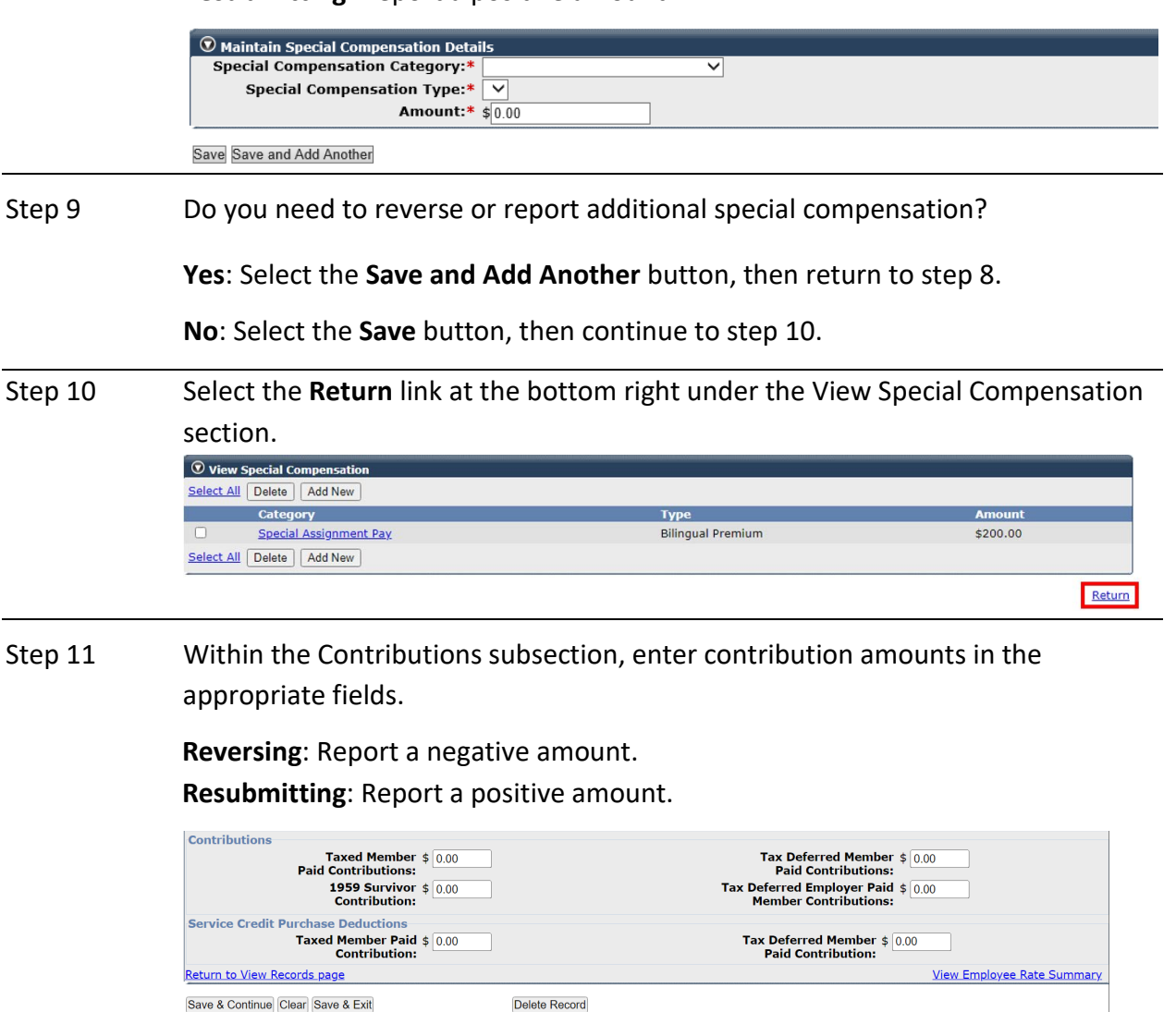

Step 12 Select the **Save & Exit** button.

# Unit 7: Prior Period No Contribution and No Service Adjustment

In this unit, you will learn how to process a Prior Period No Contribution & No Service Adjustment (PPN) transaction.

- The PPN transaction type is used to report both positive and negative adjustments for one earned period at a time for non-contributory positions (i.e., retired annuitants (RA), local alternate retirement plan [Gov. Code 20306] members, and overtime positions).
- The PPN transaction captures all components of the payroll record that may be modified.

The following methods may be used to correct payroll:

- Report the positive difference of the earnings and/or special compensation in one record.
- Report two records: enter one record to reverse the original payroll record (including
  negative total hours worked for retired annuitants to avoid exceeding 960 hours), then
  resubmit the correct payroll information in a second record. This is the preferred method
  for a better audit trail.

## Contents

| Scenario 1: Prior Period No Contribution and No Service Adjustment – Due to Underreported  |
|--------------------------------------------------------------------------------------------|
| Earnings                                                                                   |
| Scenario 2: Prior Period No Contribution and No Service Adjustment - Reverse & Resubmit 34 |

# Scenario 1: Prior Period No Contribution and No Service Adjustment – Due to Underreported Earnings

Earnings and hours worked were underreported for your retired annuitant (RA). Within one adjustment record, you will report the increased difference in reportable earnings and total hours worked to ensure they do not exceed the 960 hours limit within a fiscal year.

# Step Actions (11 steps)

Step 1

Within the Search and Add New Record to the Report section, enter the employee's full **SSN** or **CaIPERS ID** in the appropriate field.

| 🕥 Search and Add New Record to the Report                                                                                                    |                     |  |  |
|----------------------------------------------------------------------------------------------------|---------------------|--|--|
| To search for a record in the existing report, enter or select values from the dropdown list and click Search. To add a new payroll record for a participant, enter a |                     |  |  |
| CalPERS ID or SSN and click Add New.                                                                                                    |                     |  |  |
| SSN:                                                                                                    | Last Name:          |  |  |
| CalPERS ID:                                                                                                    |                     |  |  |
| Record Type: 🗸                                                                                                    | Transaction Type: 🔽 |  |  |
| Member Category: 🗸                                                                                                    |                     |  |  |
| Division: 🗸                                                                                                    | Rate Plan: 🗸        |  |  |
| Record Status: 🗸                                                                                                    |                     |  |  |
| Error Message: 🗸                                                                                                    |                     |  |  |
| Search Clear Add New                                                                                                    |                     |  |  |
|                                                                                                    |                     |  |  |

#### Step 2 Select the **Add New** button.

Step 3 Complete the Maintain Record Details section.

| 👽 Maintain Record Details                                         |                            |
|-------------------------------------------------------------------|----------------------------|
| To add details to the record select Display after entering dates. |                            |
| Begin Date:*                                                      | End Date:* Display         |
| Payroll Record Memo:                                              |                            |
|                                                                   | View Employee Rate Summary |

#### Step 4 Select the **Display** button to expand the section.

Step 5 Complete the Earnings subsection.

| Earnings                                                 |                       |                                                           |
|----------------------------------------------------------|-----------------------|-----------------------------------------------------------|
| Appointmen                                               | t:* 💿 Agency Name : / | uppt Id - 92693890 : 2018-09-17 : Miscellaneous : Regular |
| Payroll Schedule:* Approved : Bi-Weekly : 06/19/1982 - V |                       |                                                           |
| Transaction Type:*                                       |                       | <b>v</b>                                                  |
| Pay Rate Type:                                           | ~                     | Pay Rate: \$0.0                                           |
| Reportable Earnings:                                     | \$ 0.0                |                                                           |
| Scheduled Full Time<br>Hours Per Week:                   | 0.0                   | Scheduled Full Time 0.0<br>Days Per Week:                 |
| Total Hours Worked:                                      | 0.0                   |                                                           |
| Special Compensation:                                    | 0.0                   | View Special Compensation                                 |

- **Payroll Schedule:** Select the correct payroll schedule from the drop-down list if your agency has multiple payroll schedules.
- Reportable Earnings: Only report the positive difference.
- Total Hours Worked: Only report the positive difference for RAs.

| Step 6 | Do you need to report special compensation?                                      |
|--------|----------------------------------------------------------------------------------|
|        | Yes: Select the View Special Compensation link on the right side of the Earnings |
|        | subsection, then continue to step 7.                                             |
|        | No: Skip to step 11.                                                             |

| Step 7  | Within the View Special Compensation section, select the Add New button. |                            |                      |
|---------|--------------------------------------------------------------------------|----------------------------|----------------------|
|         | • View Special Compensation                                              |                            |                      |
|         | Select All Delete                                                        |                            |                      |
|         | No results found.                                                        | Category Type              | Amount               |
|         | Select All Delete Add New                                                |                            |                      |
| Step 8  | Complete the Maintain Specia                                             | l Compensation Details sec | tion.                |
|         | • Maintain Special Compensation Details                                  |                            |                      |
|         | Special Compensation Category:*                                          | <b>∨</b>                   |                      |
|         | Amount:* \$                                                              | .00                        |                      |
|         |                                                                          |                            |                      |
|         | Save and Add Another                                                     |                            |                      |
| Step 9  | Do you need to report additio                                            | nal special compensation?  |                      |
|         | Yes: Select the Save and Add Another button, then return to step 8.      |                            |                      |
|         | <b>No</b> : Select the <b>Save</b> button, th                            | en continue to step 10.    |                      |
| Step 10 | Select the <b>Return</b> link at the b                                   | ottom right under the View | Special Compensation |
|         | section.                                                                 |                            |                      |
|         | • View Special Compensation                                              |                            |                      |
|         | Select All Delete Add New                                                |                            |                      |
|         | Category           Special Assignment Pay                                | Type<br>Bilingual Premium  | Amount<br>\$200.00   |
|         | Select All Delete Add New                                                |                            |                      |
|         |                                                                          |                            | Return               |
| Step 11 | Select the <b>Save &amp; Exit</b> button.                                |                            |                      |
|         | You have completed this scer                                             | ario.                      |                      |

# Scenario 2: Prior Period No Contribution and No Service Adjustment - Reverse & Resubmit

Earnings and total hours worked were overreported for your retired annuitant. You will create two adjustment records: (1) Reverse the original payroll record, then (2) resubmit with the correct payroll information.

# Step Actions (11 steps)

Step 1

Within the Search and Add New Record to the Report section, enter the employee's full **SSN** or **CalPERS ID** in the appropriate field.

| Counch and Add New Decard to the Decart                               |                                                                                                   |  |  |
|-----------------------------------------------------------------------|---------------------------------------------------------------------------------------------------|--|--|
| Search and Add New Record to the Report                               |                                                                                                   |  |  |
| To search for a record in the existing report, enter or select values | s from the dropdown list and click Search. To add a new payroll record for a participant, enter a |  |  |
| CalPERS ID or SSN and click Add New.                                  |                                                                                                   |  |  |
| SSN:                                                                  | Last Name:                                                                                        |  |  |
| CalPERS ID:                                                           |                                                                                                   |  |  |
| Record Type: 🗸                                                        | Transaction Type: 🗸                                                                               |  |  |
| Member Category: 🗸                                                    |                                                                                                   |  |  |
| Division: 🗸                                                           | Rate Plan: 🗸                                                                                      |  |  |
| Record Status:                                                        |                                                                                                   |  |  |
| Error Message: 🗸                                                      |                                                                                                   |  |  |
| Search Clear Add New                                                  |                                                                                                   |  |  |
|                                                                       |                                                                                                   |  |  |

## Step 2 Select the **Add New** button.

#### Step 3 Complete the Maintain Record Details section.

| 👽 Maintain Record Details                                         |                            |
|-------------------------------------------------------------------|----------------------------|
| To add details to the record select Display after entering dates. |                            |
| Begin Date:*                                                      | End Date:* Display         |
| Payroll Record Memo:                                              |                            |
|                                                                   | View Employee Rate Summary |

#### Step 4 Select the **Display** button to expand the section.

#### Step 5 Complete the Earnings subsection.

No: Skip to step 11.

**Reversing**: Report negative earnings (and negative total hours worked for an RA).

**Resubmitting**: Report positive earnings (and total hours worked for an RA).

|                                                                   | Earnings                                                                         | Earnings                                                                                                    |  |  |
|-------------------------------------------------------------------|----------------------------------------------------------------------------------|----------------------------------------------------------------------------------------------------|--|--|
|                                                                   | Appointment:* <ul> <li>Agency Name</li> <li>Appt Id - 926</li> </ul>             | Appointment:*   Agency Name : Appt Id - 92693890 : 2018-09-17 : Miscellaneous : Regular  Payroll Schedule:* Approved : Bi-Weekly : 06/19/1982 - |  |  |
|                                                                   | Payroll Schedule:* Approved : Bi-Weekly : 06/19                                  |                                                                                                    |  |  |
|                                                                   | Transaction Type:*                                                               | ×                                                                                                    |  |  |
|                                                                   | Pay Rate Type: 🗸 🗸                                                               | Pay Rate: \$0.0                                                                                                    |  |  |
|                                                                   | Reportable Earnings: \$ 0.0                                                      |                                                                                                    |  |  |
|                                                                   | Scheduled Full Time 0.0<br>Hours Per Week:                                       | Scheduled Full Time 0.0<br>Days Per Week:                                                                                                    |  |  |
|                                                                   | Total Hours Worked: 0.0                                                          |                                                                                                    |  |  |
|                                                                   | Special Compensation: 0.0                                                        | View Special Compensation                                                                                                    |  |  |
|                                                                   |                                                                                  |                                                                                                    |  |  |
| Step 6 Do you need to reverse and/or report special compensation? |                                                                                  | port special compensation?                                                                                                    |  |  |
|                                                                   |                                                                                  |                                                                                                    |  |  |
|                                                                   | Yes: Select the View Special Compensation link on the right side of the Earnings |                                                                                                    |  |  |
|                                                                   | subsection then continue to stop 7                                               |                                                                                                    |  |  |
|                                                                   | subsection, then continue to step                                                | 1.                                                                                                    |  |  |
|                                                                   |                                                                                  |                                                                                                    |  |  |
|                                                                   |                                                                                  |                                                                                                    |  |  |

| Step 7  | Within the View Special Compensation section, select the Add New button.          Image: Contemponent of the section of the section of |  |  |
|---------|----------------------------------------------------------------------------------------------------|--|--|
| Step 8  | Complete the Maintain Special Compensation Details section.<br>Reversing: Report a negative amount.<br>Resubmitting: Report a positive amount.                                                                                                    |  |  |
|         | Ø Maintain Special Compensation Details         Special Compensation Category:* <ul> <li>Special Compensation Type:*</li> <li>Amount:*</li> <li>\$0.00</li> </ul> Save       Save and Add Another                                                                                                    |  |  |
| Step 9  | Do you need to reverse or report additional special compensation?<br>Yes: Select the Save and Add Another button, then return to step 8.<br>No: Select the Save button, then continue to step 10.                                                                                                    |  |  |
| Step 10 | Select the Return link at the bottom right under the View Special Compensation section.          Image: Compensation Select All Delete Add New         Image: Compensation Select All Delete Add New         Image: Select All Delete Add New         Select All Delete Add New                                                                                                    |  |  |
| Step 11 | Select the <b>Save &amp; Exit</b> button.                                                                                                    |  |  |

# Unit 8: Service Credit Purchase Deduction – Reverse & Resubmit

In this unit, you will learn how to correct an incorrectly posted service credit purchase (SCP) deduction by reversing the incorrect SCP deduction amount and resubmitting a record with the correct amount.

## **System Logic**

SCP deductions cannot be adjusted through the simplified payroll adjustment process. Whether the amount was too much or too little, you must reverse the entire SCP deduction that was previously reported with one adjustment record and resubmit the correct amount with a second adjustment record.

Unlike other manual adjustments, an adjustment record for an SCP deduction only requires the following fields to be changed: Begin Date, End Date, Payroll Schedule, and the SCP amount.

# Step Actions (10 steps)

#### Part I: Reverse SCP Deductions

Step 1 Within the Search and Add New Record to the Report section, enter the employee's full **SSN** or **CalPERS ID** in the appropriate field.

| 💿 Search and Add New Record to the Report                                                                                                    |                     |  |  |
|----------------------------------------------------------------------------------------------------|---------------------|--|--|
| To search for a record in the existing report, enter or select values from the dropdown list and click Search. To add a new payroll record for a participant, enter a |                     |  |  |
| CalPERS ID or SSN and click Add New.                                                                                                    |                     |  |  |
| SSN:                                                                                                    | Last Name:          |  |  |
| CalPERS ID:                                                                                                    |                     |  |  |
| Record Type: 🗸                                                                                                    | Transaction Type: 🗸 |  |  |
| Member Category: 🔽                                                                                                    |                     |  |  |
| Division: 🗸                                                                                                    | Rate Plan: 🗸        |  |  |
| Record Status: 🗸                                                                                                    |                     |  |  |
| Error Message: 🔽                                                                                                    |                     |  |  |
| Search Clear Add New                                                                                                    |                     |  |  |
|                                                                                                    |                     |  |  |

#### Step 2 Select the **Add New** button.

Step 3 Complete the Maintain Record Details section.

| To add details to the record select Display after entering | g dates.                 |
|------------------------------------------------------------|--------------------------|
| Begin Date:*                                               | End Date:* Display       |
| Payroll Record Memo:                                       |                          |
|                                                            | View Employee Rate Summa |

#### Step 4 Select the **Display** button to expand the section.

- Step 5 Complete the following:
  - **Payroll Schedule:** Select the correct payroll schedule from the drop-down list if your agency has multiple payroll schedules.
  - Service Credit Purchase Deductions subsection: For the SCP reversal, report a negative deduction amount.

| Earnings Appointment:*  Agency Name : Appt Id                                                      | - 92693890 : 2018-09-17 : Miscellaneous : Regular                                                           |
|----------------------------------------------------------------------------------------------------|----------------------------------------------------------------------------------------------------|
| Payroll Schedule:* Approved : Bi-Weekly :                                                          | 06/19/1982 - 🗸                                                                                              |
| Transaction Type:*<br>Pay Rate Type:                                                               | ∽<br>Pay Rate: \$0.0                                                                                        |
| Reportable Earnings: \$0.0<br>Scheduled Full Time 0.0<br>Hours Per Week:<br>Total Hours Worked: 00 | Scheduled Full Time 0 0<br>Days Per Week:                                                                   |
| Special Compensation: 0.0                                                                          | View Special Compensation                                                                                   |
| Contributions<br>Taxed Member \$00<br>Paid Contributions:                                          | Tax Deferred Member \$00<br>Paid Contributions:<br>Tax Deferred Employer Paid \$00<br>Member Contributions: |
| Service Credit Purchase Deductions<br>Taxed Member Paid \$0.0<br>Contribution:                     | Tax Deferred Member ≸0.0<br>Paid Contribution:                                                              |
|                                                                                                    | View Employee Rate Summary                                                                                  |
| Save & Continue] [Clear] [Save & Exit]                                                             |                                                                                                    |

#### Step 6 Select **Save and Continue** button.

# Part II: Resubmit SCP Deductions

Step 7 Complete the Maintain Record Details section.

| Maintain Record Details                       |                      |                            |
|-----------------------------------------------|----------------------|----------------------------|
| To add details to the record select Display a | iter entering dates. |                            |
| Begin Date:*                                  |                      | End Date:* Display         |
| Payroll Record Memo:                          |                      |                            |
|                                               |                      | View Employee Rate Summary |

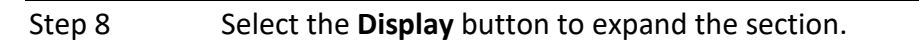

#### Step 9 Complete the following:

- **Payroll Schedule:** Select the correct payroll schedule from the drop-down list if your agency has multiple payroll schedules.
- Service Credit Purchase Deductions subsection: For the SCP resubmission, report a positive deduction amount.

| Appointment:*  Approved : Appt : Payroll Schedule:* Approved : Bi-Weekt                                                                         | Id - 92693890 : 2018-09-17 : Miscellaneous : Regular<br>y : 06/19/1982 - 🕶                                  |
|----------------------------------------------------------------------------------------------------|----------------------------------------------------------------------------------------------------|
| Transaction Type:*<br>Pay Rate Type:<br>Reportable Earnings: \$0.0<br>Scheduled Full Time<br>Hours Per Week:<br>Total Hours Worked:<br>00<br>00 | ▼ Pay Rate: \$00<br>Scheduled Full Time 0.0<br>Days Per Week:                                               |
| iontributions<br>Taxed Member \$00<br>Paid Contributions:                                                                                       | Tax Deferred Member \$00<br>Paid Contributions:<br>Tax Deferred Employer Paid \$00<br>Member Contributions: |
| iervice Credit Purchase Deductions<br>Taxed Member Paid \$0.0<br>Contribution:                                                                  | Tax Deferred Member \$00<br>Paid Contribution:<br><u>View Employee Rate Summan</u>                          |

Step 10Select the Save & Exit button.You have completed this scenario.

# Unit 9: Simplified Payroll Adjustment Process

In this unit, you will learn how to use the simplified payroll adjustment process (accessed through the **Maintain Payroll Records** left-side navigation link) to reverse and modify one or multiple posted payroll records.

# System Logic

- The system will automatically create an adjustment report and add the adjustment records.
- Do not use the simplified payroll adjustments process for the following records (use the standard adjustment process and transactions from units 2-8 instead):
  - Split earned period records, such as when a member has reached the annual compensation limit (one record for earnings up to the limit and another for over the limit) or for mid-earned period pay rate increases (one record for the previous pay rate and another for the new pay rate).
  - Service credit purchase (SCP) deductions.
  - Records posted prior to July 2011, as those records will not be displayed for modifications in this functionality.

# Contents

| Scenario 1: Reverse Posted Payroll Records | . 39 |
|--------------------------------------------|------|
| Scenario 2: Modify Posted Payroll Records  | . 42 |

# Scenario 1: Reverse Posted Payroll Records

You will reverse misreported payroll for two employees who were on unpaid leaves of absence.

Use the same steps to for the following circumstances:

- Reverse contributory payroll records when notified by CalPERS that an employee is in an overtime appointment with your agency.
- Reverse payroll records for an appointment mistakenly enrolled in CalPERS membership.

#### System Logic

To reverse a record that contains a service credit purchase deduction, use the standard adjustment process. Refer to units 2-8.

#### Step Actions (13 steps)

Select the **Reporting** global navigation tab. Step 1

Step 2

Select the Maintain Payroll Records left-side navigation link.

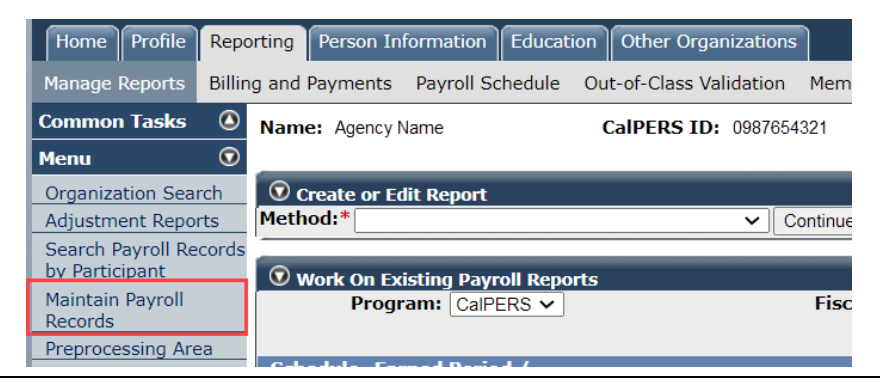

Within the Search Payroll Records by Participant section, enter the employee's Step 3 **CalPERS ID** or full **SSN**. The other fields can be used to filter their posted records.

| Search Payroll Records by P                                   | articipant                                                                                    |                                                                     |                                                              |                                          |
|---------------------------------------------------------------|-----------------------------------------------------------------------------------------------|---------------------------------------------------------------------|--------------------------------------------------------------|------------------------------------------|
| Enter a CalPERS ID or SSN and 2011/2012 fiscal year. Please r | l specify a retirement program to search for p<br>nanually submit an adjustment report to mai | payroll records posted with an e<br>ntain records with Service Cred | earned period record end da<br>lit Purchase or Additional Co | ate falling in or after<br>ontributions. |
| CalPERS ID:                                                   |                                                                                               | SSN:                                                                |                                                              | Program:* CalPERS ∨                      |
| Transaction Type:                                             | ~                                                                                             | Fiscal Year:                                                        | ×                                                            |                                          |
| Earned Period<br>Record Begin Date:<br>Search Clear           |                                                                                               | Earned Period<br>Record End Date:                                   |                                                              |                                          |

Select the Search button. Step 4

In the Participant Details section, select the appropriate appointment radio Step 5 button if your employee has more than one appointment.

| 💿 Participant Details                                              |                                  |                        |
|--------------------------------------------------------------------|----------------------------------|------------------------|
| CalPERS ID: 1234567890                                             | SSN: xxx-xx-5555                 |                        |
| Last Name: PARVAZI                                                 | First Name: DAVETTE              | Middle Name: ZABIULLAH |
| Retirement Date:                                                   |                                  |                        |
| To display posted payroll records, select the appointment, and the | n select the Display button.     |                        |
| Appointment: O 10004710 : Agency N                                 | ame - Miscellaneous - 04/29/1997 |                        |
| Display                                                            |                                  |                        |

Select the **Display** button. Step 6

Step 7 In the Posted Records for the Participant section, select the check boxes for the posted payroll records that need to be reversed.

| 1 | 0     | Posted Record                           | s for the Partici                       | oant             |                                   |                                |                           |                                      |                                       |                                          |                                         |                                |   |
|---|-------|-----------------------------------------|-----------------------------------------|------------------|-----------------------------------|--------------------------------|---------------------------|--------------------------------------|---------------------------------------|------------------------------------------|-----------------------------------------|--------------------------------|---|
|   | The   | page displays                           | up to 30 records                        | at a time. To se | elect records ac                  | ross multipl                   | le pages,                 | click the View                       | Max link.                             |                                          |                                         |                                |   |
| 4 | Selec | <u>et All</u>                           |                                         |                  |                                   |                                |                           |                                      |                                       |                                          |                                         |                                |   |
|   |       |                                         |                                         |                  |                                   |                                |                           |                                      |                                       |                                          |                                         |                                |   |
|   |       |                                         |                                         |                  |                                   |                                | _                         |                                      |                                       |                                          | 01.11.15.0                              |                                |   |
|   |       | <u>Earned</u><br><u>Period</u>          | <u>Unposted</u><br><u>Record Exists</u> | Posting Date     | <u>Transaction</u><br><u>Type</u> | <u>Pay Rate</u><br><u>Type</u> | <u>Pay</u><br><u>Rate</u> | <u>Reportable</u><br><u>Earnings</u> | <u>Special</u><br><u>Compensation</u> | Scheduled Full<br>Time Hours Per<br>Week | Scheduled Full<br>Time Days Per<br>Week | <u>Total H</u><br><u>Worke</u> | Î |
|   |       | <u>06/25/2011-</u><br><u>07/08/2011</u> | No                                      |                  | Earned<br>Period<br>Reporting     | Hourly                         | \$26.03                   | \$1,952.30                           | <u>\$66.80</u>                        | 37.5                                     | 0.0                                     | 0.0                            |   |
|   |       | 07/09/2011-<br>07/22/2011               | No                                      | 11/03/2011       | Earned<br>Period<br>Reporting     | Hourly                         | \$26.03                   | \$1,952.30                           | <u>\$66.80</u>                        | 37.5                                     | 0.0                                     | 0.0                            |   |

**Note:** Select the earned period date link to review all posted payroll for that earned period. Select the special compensation amount link to review the category and type.

Step 8 Select the **Reverse Record** button at bottom left.

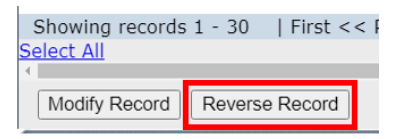

Step 9 Do you need to reverse additional records?

**Yes**: Select the **Add Records** link below the Pending Transactions section, then return to step 3.

| 😨 Pending T                    | ransactions                      |                           |            |            |                            |                  |             |                        |                         |                                          |                       |                  |
|--------------------------------|----------------------------------|---------------------------|------------|------------|----------------------------|------------------|-------------|------------------------|-------------------------|------------------------------------------|-----------------------|------------------|
| CalPERS ID                     | Name                             | Earned<br>Period          | Begin Date | End Date   | Transaction<br>Type        | Pay Rate<br>Type | Pay<br>Rate | Reportable<br>Earnings | Special<br>Compensation | Scheduled Full<br>Time Hours Per<br>Week | Schee<br>Time<br>Week | dule<br>Day<br>c |
| 1234567890                     | PARVAZI,<br>DAVETTE<br>ZABIULLAH | 06/25/2011-<br>07/08/2011 | 06/25/2011 | 07/08/2011 | Prior Period<br>Adjustment | Hourly           | \$26.03     | \$-1,952.30            | \$-66.80                | 37.5                                     | 0.0                   | -                |
|                                |                                  |                           |            |            |                            |                  |             |                        |                         |                                          | •                     |                  |
| dd Records View Report Summary |                                  |                           |            |            |                            |                  |             |                        |                         |                                          |                       |                  |

**No**: Select the **View Report Summary** link below the Pending Transactions section, then continue to step 10.

| 💿 Pending T                     | ransactions                      |                           |            |            |                            |                  |             |                        |                         |                                          |                       |             |
|---------------------------------|----------------------------------|---------------------------|------------|------------|----------------------------|------------------|-------------|------------------------|-------------------------|------------------------------------------|-----------------------|-------------|
| CalPERS ID                      | Name                             | Earned<br>Period          | Begin Date | End Date   | Transaction<br>Type        | Pay Rate<br>Type | Pay<br>Rate | Reportable<br>Earnings | Special<br>Compensation | Scheduled Full<br>Time Hours Per<br>Week | Sched<br>Time<br>Week | lule<br>Day |
| 1234567890                      | PARVAZI,<br>DAVETTE<br>ZABIULLAH | 06/25/2011-<br>07/08/2011 | 06/25/2011 | 07/08/2011 | Prior Period<br>Adjustment | Hourly           | \$26.03     | \$-1,952.30            | \$-66.80                | 37.5                                     | 0.0                   | Ŧ           |
| 4                               |                                  |                           |            |            |                            |                  |             |                        |                         |                                          | •                     |             |
| Add Records View Report Summary |                                  |                           |            |            |                            |                  |             |                        |                         |                                          |                       |             |

Step 10

Do you want to update the report name?

**Yes**: Within the Override Report Details section, enter your new report name in the Report Name field, then continue to step 11.

| 👽 Override Report Details                                                              |
|----------------------------------------------------------------------------------------|
| The report name you enter is not saved until you select the Update Report Name button. |
| Report Name:                                                                           |

No: Skip to step 13.

Step 11 Select the **Update Report Name** button at the bottom left of the Override Report Details section.

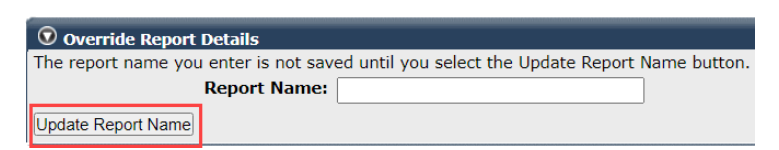

Step 12 Select the **Yes** button to confirm your request to update the report name.

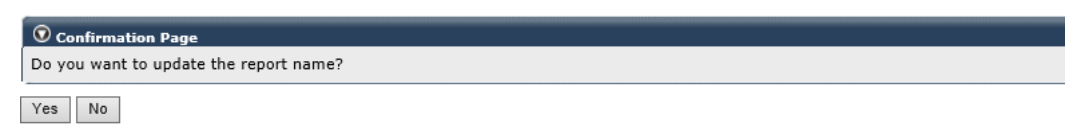

Step 13 Do you have additional posted payroll records to reverse that you want included in this report?

**Yes**: Select the **Correct Posted Records** link at the bottom right, then return to step 3.

| ⑦ Override Report Details                                                              |                                        |
|----------------------------------------------------------------------------------------|----------------------------------------|
| The report name you enter is not saved until you select the Update Report Name button. |                                        |
| Report Name:                                                                           |                                        |
| Update Report Name                                                                     |                                        |
| Process Report Cancel Report Generate Report Summary                                   | View Records<br>Correct Posted Records |

No: To process this report, refer to Unit 10: Process and Adjustment Report.

# Scenario 2: Modify Posted Payroll Records

You will modify posted payroll records by overriding the original payroll information.

# System Logic

- Do not use this scenario for a mid-earned period retroactive salary increase (myCalPERS will reverse the full earned period) nor to modify a service credit purchase deduction. Use the standard adjustment process (refer to units 2-8).
- Begin and end dates can be modified outside of the originally reported range.

# Step Actions (21 steps)

Step 1 Select the **Reporting** global navigation tab.

Step 2 Select the **Maintain Payroll Records** left-side navigation link.

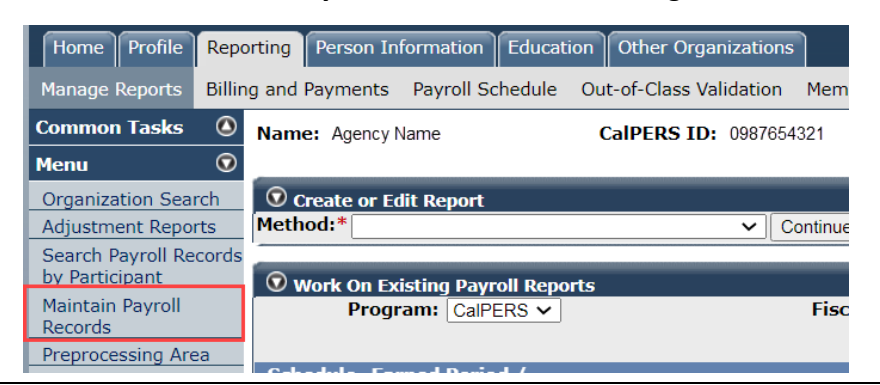

Step 3 Within the Search Payroll Records by Participant section, enter the employee's
 CalPERS ID or full SSN. The other fields can be used to filter results after searching.

| Search Payroll Records by                                                                                                    | 🛈 Search Payroll Records by Participant |                                   |   |                     |  |  |  |
|----------------------------------------------------------------------------------------------------|-----------------------------------------|-----------------------------------|---|---------------------|--|--|--|
| Enter a CalPERS ID or SSN and specify a retirement program to search for payroll records posted with an earned period record end date falling in or after<br>2011/2012 fiscal year. Please manually submit an adjustment report to maintain records with Service Credit Purchase or Additional Contributions. |                                         |                                   |   |                     |  |  |  |
| CalPERS ID:                                                                                                    |                                         | SSN:                              |   | Program:* CalPERS ∨ |  |  |  |
| Transaction Type:                                                                                                    |                                         | Fiscal Year:                      | × |                     |  |  |  |
| Earned Period<br>Record Begin Date:                                                                                                    |                                         | Earned Period<br>Record End Date: |   |                     |  |  |  |
| Search Clear                                                                                                    |                                         |                                   |   |                     |  |  |  |

Step 4 Select the **Search** button.

Step 5In the Participant Details section, select the appropriate appointment radio<br/>button if your employee has more than one appointment.

| 💿 Participant Details                                              |                                |                        |  |  |  |
|--------------------------------------------------------------------|--------------------------------|------------------------|--|--|--|
| CalPERS ID: 1234567890                                             | SSN: xxx-xx-5555               |                        |  |  |  |
| Last Name: PARVAZI                                                 | First Name: DAVETTE            | Middle Name: ZABIULLAH |  |  |  |
| Retirement Date:                                                   |                                |                        |  |  |  |
| To display posted payroll records, select the appointment, and the | hen select the Display button. |                        |  |  |  |
| Appointment: 010004710 : Agency Name - Miscellaneous - 04/29/1997  |                                |                        |  |  |  |
| Display                                                            |                                |                        |  |  |  |

#### Step 6 Select the **Display** button.

Step 7 In the Posted Records for the Participant section, select the checkboxes for the posted payroll records that need to be reversed.

| 0    | D Posted Records for the Participant                                                                            |                                         |              |                                   |                                |                           |                                      |                                       |                        |                       |                                |
|------|----------------------------------------------------------------------------------------------------|-----------------------------------------|--------------|-----------------------------------|--------------------------------|---------------------------|--------------------------------------|---------------------------------------|------------------------|-----------------------|--------------------------------|
| The  | The page displays up to 30 records at a time. To select records across multiple pages, click the View Max link. |                                         |              |                                   |                                |                           |                                      |                                       |                        |                       |                                |
| Sele | Select All                                                                                                    |                                         |              |                                   |                                |                           |                                      |                                       |                        |                       |                                |
|      |                                                                                                    |                                         |              |                                   |                                |                           |                                      |                                       |                        |                       |                                |
|      |                                                                                                    |                                         |              |                                   |                                | _                         |                                      |                                       | Columbulard Full       | Columbulard Full      |                                |
|      | Earned<br>Period                                                                                                | <u>Unposted</u><br><u>Record Exists</u> | Posting Date | <u>Transaction</u><br><u>Type</u> | <u>Pay Rate</u><br><u>Type</u> | <u>Pay</u><br><u>Rate</u> | <u>Reportable</u><br><u>Earnings</u> | <u>Special</u><br><u>Compensation</u> | Time Hours Per<br>Week | Time Days Per<br>Week | <u>Total H</u><br><u>Worke</u> |
|      | 06/25/2011-<br>07/08/2011                                                                                       | No                                      |              | Earned<br>Period<br>Reporting     | Hourly                         | \$26.03                   | \$1,952.30                           | <u>\$66.80</u>                        | 37.5                   | 0.0                   | 0.0                            |
|      | 07/09/2011-<br>07/22/2011                                                                                       | No                                      | 11/03/2011   | Earned<br>Period<br>Reporting     | Hourly                         | \$26.03                   | \$1,952.30                           | <u>\$66.80</u>                        | 37.5                   | 0.0                   | 0.0                            |

**Note:** Select the earned period dates link to review all posted payroll for that earned period. Select the special compensation amount link to review the category and type.

| Step 8 | Select the Modify Record button at bottom left. |  |
|--------|-------------------------------------------------|--|
|        | Showing records 1 - 30   First << F             |  |
|        | Modify Record Reverse Record                    |  |
|        |                                                 |  |

Step 9 Within the Maintain Record Details section, change the fields as necessary to report a correct payroll record.

| Sequence           | Pending<br>Upd <u>ate</u> | Earned<br>Period                   | Transaction<br>Type               | Pay Rate<br>Type           | Pay<br>Rate          | Reportable<br>Earnings         | Special<br>Compensation                  | Time Hours Per                            | Time Days Per                              | Total Hours<br>Worked | Men             |
|--------------------|---------------------------|------------------------------------|-----------------------------------|----------------------------|----------------------|--------------------------------|------------------------------------------|-------------------------------------------|--------------------------------------------|-----------------------|-----------------|
| 1                  | No                        | 11/02/2019-<br>11/15/2019          | Earned<br>Period<br>Reporting     | Hourly                     | \$31.40              | \$2,354.90                     | \$98.30                                  | 37.5                                      | 0.0                                        | 0.0                   | \$0.0           |
| (                  |                           |                                    |                                   |                            |                      |                                |                                          |                                           |                                            |                       | Þ               |
| 🔊 Maint <u>ain</u> | Record De                 | etails (Record                     | 1 of 1)                           |                            |                      |                                |                                          |                                           |                                            |                       | _               |
| Inter the pr       | eferred va<br>Record bu   | lues below. Do<br>itton to de-sele | llar amounts m<br>ect the record. | iust be grea<br>When modif | ter than<br>ications | zero. Use the<br>are complete, | Clear Edits button<br>the system will cr | to refresh the pan<br>eate one transactio | el with the current<br>on to reverse the p | tly posted value      | es. U:<br>nd or |
| ransaction         | to re-post                | the record bas<br>Begi             | n Date:*                          | es you enter               | rea.                 |                                |                                          | End Date:                                 | 44/45/2040                                 |                       |                 |
|                    |                           | avroll Record                      | 1 Memo:                           | 2/2019                     |                      |                                |                                          |                                           | 11/15/2019                                 |                       |                 |
|                    |                           | ayron Recon                        | Rei Rei                           | pRec                       |                      |                                |                                          |                                           |                                            |                       |                 |
| teported N         | ame and (                 | CalPERS ID                         |                                   |                            |                      |                                |                                          |                                           |                                            |                       |                 |
| CalPER             | S ID:*                    | 1234567890                         |                                   |                            |                      |                                |                                          |                                           |                                            |                       |                 |
| Last N             | ame:*                     | PARVAZI                            |                                   | Firs                       | t Name:              | * DAVETTE                      |                                          | Middle                                    | Name: ZABIULL                              | AH                    |                 |
| arnings            |                           |                                    |                                   |                            |                      |                                |                                          |                                           |                                            |                       |                 |
|                    |                           | Appointme                          | ent: 💿 10004                      | 710 : Ager                 | icy Name             | - Miscellane                   | ous - 04/29/1997                         |                                           |                                            |                       |                 |
|                    | Pa                        | yroll Schedul                      | e:* Approved                      | Bi-Weekly :                | 06/19/198            | 32 - 🗸                         |                                          |                                           |                                            |                       |                 |
|                    |                           |                                    |                                   | , í                        |                      |                                | _                                        |                                           |                                            |                       |                 |
|                    | Tra                       | Insaction Typ                      | e:* Prior Perio                   | d Adjustment               | 1                    | ```                            | <ul> <li></li></ul>                      | Day Pato                                  |                                            |                       |                 |
|                    |                           | Fay Rate Ty                        | Pe. nouriy V                      |                            |                      |                                |                                          | Pay Rate                                  | \$ 31.40                                   |                       |                 |
|                    | Repo                      | rtable Earnin                      | gs: \$ 2354.90                    |                            |                      |                                |                                          |                                           |                                            |                       |                 |
|                    | Sch                       | eduled Full T                      | me 37.5                           |                            |                      |                                | Sc                                       | heduled Full Time                         | e 0.0                                      |                       |                 |
|                    | - F                       | Hours Per We                       | ek: 60.00                         |                            |                      |                                |                                          | Days Per Week                             | :                                          | w Special Com         |                 |
|                    | Snocia                    | i compelisati                      | QU.UU                             |                            |                      |                                |                                          |                                           | vie                                        | w opecial com         |                 |
| ontributio         | Specia<br>ns              |                                    |                                   |                            |                      |                                |                                          |                                           |                                            |                       | pens            |
| ontributio         | Specia<br>ns<br>Pai       | Taxed Mem<br>d Contributio         | ber \$ 0.00                       |                            |                      |                                | т                                        | ax Deferred Mem<br>Paid Contributio       | ber \$ 196.26                              | ]                     | <u>pens</u>     |

Note: Do not change the Payroll Record Memo field.

Step 10Do you need to modify special compensation?Yes: Select the View Special Compensation link on the right side of the Earnings<br/>subsection, then continue to step 11.No: Skip to step 15.

Step 11 Do you need to add new special compensation or modify an existing special compensation?

Add new special compensation: Within the View Special Compensation section, select the Add New button, then continue to step 12.

| 😨 View Special Compensation |          |      |        |
|-----------------------------|----------|------|--------|
| Select All Delete           |          |      |        |
|                             | Category | Туре | Amount |
| No results found.           |          |      |        |
| Select All Delete Add New   |          |      |        |

**Modify existing special compensation**: Within the View Special Compensation section, select the special compensation item's **Category** link, then continue to step 12.

| <b>view</b> | Special Compensation   |                    |         |
|-------------|------------------------|--------------------|---------|
| Select All  | Delete Add New         |                    |         |
|             | Category               | Туре               | Amount  |
|             | Special Assignment Pay | Shift Differential | \$35.24 |
| Select All  | Delete Add New         |                    |         |

Step 12 Complete the Maintain Special Compensation Details section.

|         | Maintain Special Compensation Details     Special Compensation Category:*     Special Compensation Type:*     Amount:* \$     0.00     Source and Add Apaths | ✓                               |                                                                                                    |
|---------|----------------------------------------------------------------------------------------------------|---------------------------------|----------------------------------------------------------------------------------------------------|
| Step 13 | Do you need to report additional                                                                                                    | special compensation?           |                                                                                                    |
|         | Yes: Select the Save and Add An                                                                                                    | <b>other</b> button, then retur | n to step 12.                                                                                       |
|         | No: Select the Save button, then                                                                                                    | continue to step 14.            |                                                                                                    |
| Step 14 | Select the <b>Return</b> link at the bott                                                                                                    | om right under the View         | Special Compensation                                                                                |
|         | section.                                                                                                    |                                 |                                                                                                    |
|         | O View Special Compensation           Select All         Delete           Add New                                                                            |                                 |                                                                                                    |
|         | Category           Special Assignment Pay           Select All Delete         Add New                                                                        | Type<br>Bilingual Premium       | Amount<br>\$200.00                                                                                  |
|         |                                                                                                    |                                 | Return                                                                                              |
| Step 15 | Within the Contributions subsect appropriate fields.                                                                                                    | ion, update contributior        | amounts in the                                                                                      |
|         | Contributions<br>Taxed Member \$ 0.00<br>Paid Contributions:<br>1959 Survivor \$ 0.00<br>Contributions:                                                      | Tax<br>F<br>Tax Defer<br>Mem    | C Deferred Member \$ 0.00<br>Paid Contributions:<br>red Employer Paid \$ 0.00<br>ber Contributions: |
| Step 16 | Select the Save & Continue butto                                                                                                    | on to review the pending        | g transactions.                                                                                     |

Step 17 Do you need to modify additional records?

**Yes**: Select the **Add Records** link below the Pending Transactions section, then return to step 3.

|   | ⑦ Pending Transactions |            |                           |            |            |                            |                  |             |                        |                         |                                          |                       |               |
|---|------------------------|------------|---------------------------|------------|------------|----------------------------|------------------|-------------|------------------------|-------------------------|------------------------------------------|-----------------------|---------------|
|   | CalPERS ID             | Name       | Earned<br>Period          | Begin Date | End Date   | Transaction<br>Type        | Pay Rate<br>Type | Pay<br>Rate | Reportable<br>Earnings | Special<br>Compensation | Scheduled Full<br>Time Hours Per<br>Week | Scheo<br>Time<br>Week | luled<br>Days |
|   | 0123456789             | A,<br>Pham | 06/27/2020-<br>07/10/2020 | 06/27/2020 | 07/10/2020 | Prior Period<br>Adjustment | Hourly           | \$25.73     | \$-2,058.40            | \$0.00                  | 40.0                                     | 0.0                   |               |
|   | 0123456789             | A,<br>Pham | 06/27/2020-<br>07/10/2020 | 06/27/2020 | 07/10/2020 | Prior Period<br>Adjustment | Hourly           | \$26.00     | \$2,080.00             | \$0.00                  | 40.0                                     | 0.0                   | ~             |
| ļ | <                      |            |                           |            |            |                            |                  |             |                        |                         |                                          |                       | >             |
|   | Add Records            |            |                           |            |            |                            |                  |             |                        |                         | View Report Sumr                         | <u>mary</u>           |               |

**No**: Select the **View Report Summary** link below the Pending Transactions section, then continue to step 18.

| 🔍 Pending Ti | ransactic  | ons                       |            |            |                            |                  |             |                        |                         |                                          |                          |             |
|--------------|------------|---------------------------|------------|------------|----------------------------|------------------|-------------|------------------------|-------------------------|------------------------------------------|--------------------------|-------------|
| CalPERS ID   | Name       | Earned<br>Period          | Begin Date | End Date   | Transaction<br>Type        | Pay Rate<br>Type | Pay<br>Rate | Reportable<br>Earnings | Special<br>Compensation | Scheduled Full<br>Time Hours Per<br>Week | Schedu<br>Time D<br>Week | iled<br>ays |
| 0123456789   | A,<br>Pham | 06/27/2020-<br>07/10/2020 | 06/27/2020 | 07/10/2020 | Prior Period<br>Adjustment | Hourly           | \$25.73     | \$-2,058.40            | \$0.00                  | 40.0                                     | 0.0                      |             |
| 0123456789   | A,<br>Pham | 06/27/2020-<br>07/10/2020 | 06/27/2020 | 07/10/2020 | Prior Period<br>Adjustment | Hourly           | \$26.00     | \$2,080.00             | \$0.00                  | 40.0                                     | 0.0                      | ~           |
| <            |            |                           |            |            |                            |                  |             |                        |                         |                                          | >                        |             |
| Add Records  |            |                           |            |            |                            |                  |             |                        |                         | View Report Sumr                         | mary                     |             |

Step 18 Do you want to update the report name?

**Yes**: Within the Override Report Details section, enter your new report name in the Report Name field, then continue to step 19.

| 오 Override Report Details                                              |                  |
|------------------------------------------------------------------------|------------------|
| The report name you enter is not saved until you select the Update Rep | ort Name button. |
| Report Name:                                                           |                  |

No: Skip to step 21.

Step 19 Select the **Update Report Name** button at the bottom left of the Override Report Details section.

| <b>Override Report</b> | Details                                                           |
|------------------------|-------------------------------------------------------------------|
| The report name you    | enter is not saved until you select the Update Report Name buttor |
|                        | Report Name:                                                      |
| Update Report Name     |                                                                   |

Step 20 Select the **Yes** button to confirm your request to update the report name.

| O Confirmation Page          |            |  |  |
|------------------------------|------------|--|--|
| Do you want to update the re | port name? |  |  |
| Yes No                       |            |  |  |

Step 21 Do you have additional posted payroll records to modify that you want included in this report?

**Yes**: Select the **Correct Posted Records** link at the bottom right, then return to step 3.

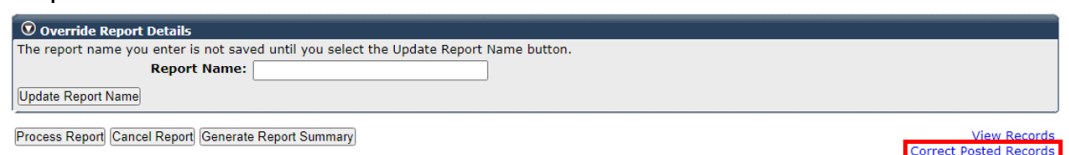

No: To process this report, refer to Unit 10: Process and Adjustment Report.

# Unit 10: Process an Adjustment Report

In this unit, you will review the Payroll Report Detail page and learn how to process an adjustment report. The **Process Report** button is available on the Payroll Report Detail page and the View Payroll Records page.

# **Payroll Report Statuses**

Select the **Reporting** global navigation tab to display the Manage Reports page. The Work on Existing Payroll reports section displays earned period and adjustment reports. The Status column indicates if a report is pending release, processing, posted, or suspended.

| Home                  | Profile              | Report  | ting Pers       | son Informatio           | n Educati                          | ion Other Organizat         | ions                   |                                                        |              |                          |                               |                       |                              |                          |
|-----------------------|----------------------|---------|-----------------|--------------------------|------------------------------------|-----------------------------|------------------------|--------------------------------------------------------|--------------|--------------------------|-------------------------------|-----------------------|------------------------------|--------------------------|
| Manage                | Reports              | Billing | and Paym        | ents Payrol              | Schedule                           | Out-of-Class Validat        | ion Mem                | nber Requests                                          | Health Reco  | nciliation Re            | etirement Appoint             | ment Reconciliatio    | n                            |                          |
| Commo                 | n Tasks              | ٥       | Name: Ag        | ency Name                |                                    | CalPERS ID: 126             | 2943822                |                                                        |              |                          |                               |                       |                              |                          |
| Menu                  |                      | $\odot$ |                 |                          |                                    |                             |                        |                                                        |              |                          |                               |                       | *R                           | equired Fields           |
| Organiza              | ation Sear           | ch      | Create          | or Edit Repo             | t                                  |                             |                        |                                                        |              |                          |                               |                       |                              |                          |
| Adjustm               | ient Repoi           | ts      | Method:*        |                          |                                    | ~                           | Continue               |                                                        |              |                          |                               |                       |                              |                          |
| Search &<br>by Partie | Payroll Re<br>cipant | cords   | 😨 Work          | On Existing P            | vroll Repo                         | rts                         |                        |                                                        |              |                          |                               |                       |                              |                          |
| Maintain<br>Records   | n Payroll            |         | P.              | rogram: Cal              | PERS V                             | Fì                          | iscal Year             | r: 🔽 🗸                                                 | Rep<br>State | ort<br>us:               | ✓ Repo<br>Typ                 | e:                    | ×                            | Display                  |
| Preproce              | essing Are           | ia<br>V | Scheduk<br>Name | e Earned Pe<br>Adjustmer | <u>riod /</u><br>i <u>t Date</u> M | <u>Status</u>               | <u>Report</u>          | Туре                                                   | Due Date     | <u>Submit</u><br>Date    | Initial Record<br>Posted Date | Report Posted<br>Date | <u>Test</u><br><u>Report</u> | Report *                 |
| Furlough              | h Reductio           | n       |                 | 01/09/202                | 5 - 01/09/20                       | 025 Pending Release         | Payroll -              | - Adjustments                                          |              | 01/09/2025               | ī                             |                       | No                           | Caprice On               |
| Retirem               | ent Contra           | act     |                 | 08/21/202                | <u>+ - 08/21/2</u><br>+ - 08/21/20 | 024 Suspended<br>024 Posted | Payroll -<br>Payroll - | <ul> <li>Earned Period</li> <li>Adjustments</li> </ul> | 09/01/2024   | 08/16/2024<br>08/21/2024 | 4 /21/2024<br>08/21/2024      |                       | No<br>No                     | CHIU, JAMI<br>LAFFAN, C/ |

- Pending Release A new report that needs to be processed and validated.
- Processing The Process Report button has been selected, and the report is undergoing a level two validation.
- Posted Processing is complete, and the report contains no errors or arrears records. All
  records have posted to the members' accounts. An adjustment is required to make any
  corrections.
- **Suspended** Processing is complete, and the report contains at least one error or arrears record. You may select the **Accept Valid Records** button to post valid records, address errors, and select the **Process Report** button again to reprocess the report.

## Contents

| Scenario 1: Review the Payroll Report Detail Page | . 48 |
|---------------------------------------------------|------|
| Scenario 2: Process an Adjustment Report          | . 50 |

# Scenario 1: Review the Payroll Report Detail Page

Within the Work On Existing Payroll Reports section, select one of the **Earned Period / Adjustment Date** links to access the Payroll Report Detail Page.

| 💿 Work O | n Existing Payroll Reports |        |                       |                       |               |                |                    |               |               |
|----------|----------------------------|--------|-----------------------|-----------------------|---------------|----------------|--------------------|---------------|---------------|
| Pro      | ogram: CalPERS 🗸           |        | Fiscal Year:          | <ul> <li>R</li> </ul> | eport         | ✓ Re           | port Payroll - Adj | ustments      | Display       |
|          |                            |        |                       | 5                     | latus:        | L. L.          | ype:               |               |               |
| Schedule | Earned Period /            | Statuc | Report Type           | Duo Dato              | <u>Submit</u> | Initial Record | Report Posted      | <u>Test</u>   | Report 🔺      |
| Name     | <u>Adjustment Date</u> M   | Status | <u>Report Type</u>    | Due Date              | <u>Date</u>   | Posted Date    | <u>Date</u>        | <u>Report</u> | <u>Name</u>   |
|          | 08/21/2024 - 08/21/2024    | Posted | Payroll - Adjustments |                       | 08/21/2024    | 08/21/2024     |                    | No            | CHIU, JAMES   |
|          | 08/21/2024 - 08/21/2024    | Posted | Payroll - Adjustments |                       | 08/21/2024    | 08/21/2024     |                    | No            | LAFFAN, CAEE  |
|          | 08/20/2024 - 08/20/2024    | Posted | Payroll - Adjustments |                       | 08/20/2024    | 08/20/2024     | 08/20/2024         | No            | Generic Repor |
|          | 08/19/2024 - 08/19/2024    | Posted | Payroll - Adjustments |                       | 08/19/2024    | 08/19/2024     |                    | No            | LINDSEY, DRE  |

Within the Payroll Report Detail page, the payroll report statistics (number of records reported, posted, unposted, and with errors) of the selected payroll report display.

| • Report Details                      |                              |                      |                         |                       |                                |                 |               |
|---------------------------------------|------------------------------|----------------------|-------------------------|-----------------------|--------------------------------|-----------------|---------------|
| Report T                              | ype: Payroll - A             | djustments           | Adju                    | stment Date: 01/09    | Report Status: Pending Release |                 |               |
| Progr                                 | ram: CalPERS                 |                      | Scl                     | hedule Name:          | Test Report: N                 | 10              |               |
| Report Na                             | me: Caprice Or               | Leave Period FY 23   |                         |                       |                                |                 |               |
|                                       |                              |                      |                         |                       |                                |                 |               |
| 💿 Report Statistic                    | s                            |                      |                         |                       |                                |                 |               |
|                                       | Reco                         | rds Reported         | Records Po              | sted Un               | posted Records                 | Records 1       | with Errors   |
| Total                                 | tal 26                       |                      | 0                       | 26                    |                                | 0               |               |
|                                       | -                            |                      |                         |                       |                                |                 |               |
| • Records Statisti                    | ics                          |                      |                         |                       |                                |                 |               |
| Record Type                           | Record Type Records Reported |                      | Records Po              | sted Unj              | posted Records                 | Records w       | with Errors   |
| Payroll Record                        | 26                           |                      | U                       | 26                    |                                | U               |               |
|                                       | C                            |                      |                         |                       |                                |                 |               |
| Uncertegerized earni                  | summary                      | tions can occur in r | aporto in Donding Pol   | oaco status that have | not been processed             |                 |               |
| or in reports in Sus                  | pended status th             | at have records in e | rror. Total Contributio | is the sum of repo    | rted contributions and         | d               |               |
| deductions, excludin                  | ng reported earn             | ings.                |                         |                       |                                |                 |               |
| Rate Plan                             | Member                       | Total Member         | <u>Member</u>           | Employer              | 1959 Survivor                  | Service Credit  | Total A       |
| Identifier 🛛                          | <u>Category</u>              | <u>Earnings</u>      | <u>Contributions</u>    | <u>Contributions</u>  | Contribution                   | <u>Purchase</u> | Contributions |
| Uncategorized                         |                              | (\$73,890.85)        | (\$5,911.23)            | (\$9,073.82)          | \$0.00                         | \$0.00          | (\$14,985.05) |
| Totals                                |                              | (\$73,890.85)        | (\$5,911.23)            | (\$9,073.82)          | \$0.00                         | \$0.00          | (\$14,985.05) |
| 4                                     |                              |                      |                         |                       |                                |                 | •             |
|                                       | +                            |                      |                         |                       |                                |                 |               |
| Benort Type:                          |                              |                      |                         |                       |                                |                 |               |
| Payroll Record                        | d Errors Report              |                      |                         |                       |                                |                 |               |
| Payroll Record                        | d Exceptions Rer             | oort                 |                         |                       |                                |                 |               |
| Orași Denezi                          |                              |                      |                         |                       |                                |                 |               |
| Generate Report                       |                              |                      |                         |                       |                                |                 |               |
|                                       |                              |                      |                         |                       |                                |                 |               |
| 💿 Override Report                     | t Details                    |                      |                         |                       |                                |                 |               |
| The report name yo                    | ou enter is not sa           | ved until you select | the Update Report Na    | ame button.           |                                |                 |               |
|                                       | Report Name                  | :                    |                         |                       |                                |                 |               |
| Update Report Name                    |                              |                      |                         |                       |                                |                 |               |
| · · · · · · · · · · · · · · · · · · · | ,                            |                      |                         |                       |                                |                 |               |

# Accept Valid Records

The **Accept Valid Records** button is displayed for specific report types (Earned, Adjustment, and Gap) if the report has at least one record with a Valid or Arrears Apply – Employer Paid status, the Rate Plan Identifier reflects uncategorized, and there are no records in Posted status.

- You may select the **Accept Valid Records** button once per report to post any Valid records. In addition to all valid records posting, records in the report will be categorized to their appropriate rate plan identifier and displayed in the Payroll Report Summary section.
- Arrears Apply Employer Paid records can still be edited and removed from the report after selecting the Accept Valid Records button; however, they cannot be edited or removed once the Process Report button has been selected.

| • Report Statistics  |                  |                |                  |                     |
|----------------------|------------------|----------------|------------------|---------------------|
| Accept Valid Records |                  |                |                  |                     |
|                      | Records Reported | Records Posted | Unposted Records | Records with Errors |
| Total                | 109              | 0              | 109              | 0                   |

# **Payroll Report Summary**

Review the total contributions of a payroll report without having to use the **Generate Report Summary** button to generate a Cognos report.

| • Payroll Report !                                                                                                    | Summary                          |                                        |                                |                            |                                      |                                          |                                      |        |
|----------------------------------------------------------------------------------------------------|----------------------------------|----------------------------------------|--------------------------------|----------------------------|--------------------------------------|------------------------------------------|--------------------------------------|--------|
| Uncategorized earnings and contributions can occur in reports in Pending Release status that have not been processed<br>or in reports in Suspended status that have records in error. Total Contributions is the sum of reported contributions and<br>deductions, excluding reported earnings. |                                  |                                        |                                |                            |                                      |                                          |                                      |        |
| <u>Rate Plan</u><br>Identifier A                                                                                                    | <u>Member</u><br><u>Category</u> | <u>Total Member</u><br><u>Earnings</u> | <u>Member</u><br>Contributions | Employer_<br>Contributions | <u>1959 Survivor</u><br>Contribution | <u>Service Credit</u><br><u>Purchase</u> | <u>Total</u><br><u>Contributions</u> | ^      |
| 25846                                                                                                    | Safety - Police                  | \$8,514.46                             | \$532.47                       | \$1,582.24                 | \$0.00                               | \$0.00                                   | \$2,114.71                           |        |
| Uncategorized                                                                                                    |                                  | \$340,410.35                           | \$30,578.74                    | \$0.00                     | \$9.30                               | \$331.63                                 | \$30,919.67                          | $\sim$ |
| Totals                                                                                                    |                                  | \$348,924.81                           | \$31,111.21                    | \$1,582.24                 | \$9.30                               | \$331.63                                 | \$33,034.38                          |        |

# **Override Report Details**

You can give your report a name to identify it more easily. Complete the Report Name field, select the **Update Report Name** button, then select the **Yes** button to confirm the name. A report name cannot be changed after the report has posted.

| 🛈 Override Report Details                                                             |  |
|---------------------------------------------------------------------------------------|--|
| he report name you enter is not saved until you select the Update Report Name button. |  |
| Report Name:                                                                          |  |
| Jpdate Report Name                                                                    |  |

# Cancel Report

You can cancel reports without posted records for the following:

- For file-upload reports: Test or non-test report prior to a new file submission for the same earned period
- Adjustment report created in error
- Copy forwarded report that is pending release or in suspended status

# **Generate Report Summary**

The **Generate Report Summary** button is at the bottom left of the page and is used to review a financial data summary of the payroll report in a Cognos report.

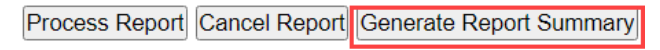

Return to Manage Reports

# Scenario 2: Process an Adjustment Report

You will select the **Process Report** button from either the Payroll Report Detail page or the View Payroll Records page. Selecting the **Process Report** button initiates a series of validations on the records within the report.

## System Logic

After selecting the **Process Report** button, Arrears Apply – Employer Paid records cannot be removed from the report, and they will not post to myCalPERS until the 30-day appeal period expires. If you waive your appeal rights so the records will post, refer to the <u>myCalPERS</u> <u>Employment Certification Functionality (PDF)</u> student guide.

#### **Step Actions**

#### Process From the Payroll Report Detail Page (5 steps)

Step 1 Select the **Reporting** global navigation tab.

Step 2Within the Work On Existing Payroll Reports section, select the appropriateEarned Period / Adjustment Date link.

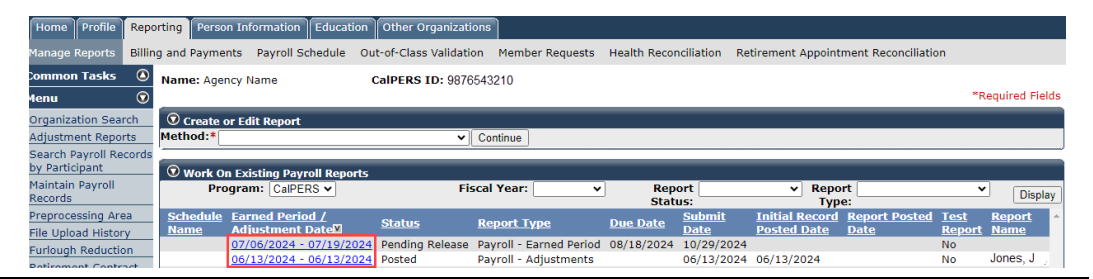

# Step 3 At the bottom left of the Payroll Report Detail page, select the **Process Report** button.

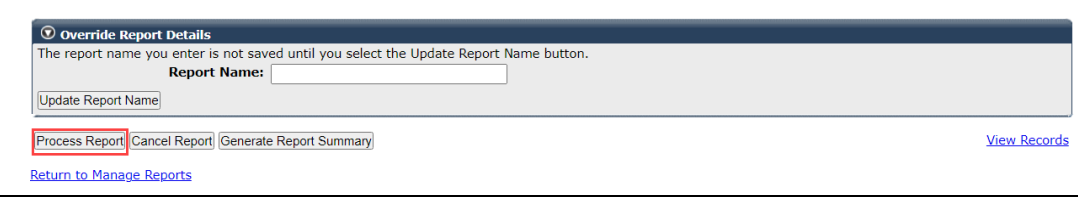

Step 4Under the Confirmation Page section, select the Yes button to confirm the<br/>request to process the report.

```
Confirmation Page
Do you want to process this report?
Yes No
```

Step 5 Select the **Save & Exit** button.

#### Process From the View Payroll Records Page (5 steps)

Step 1 Select the **Reporting** global navigation tab.

Step 2Within the Work On Existing Payroll Reports section, select the appropriateEarned Period / Adjustment Date link.

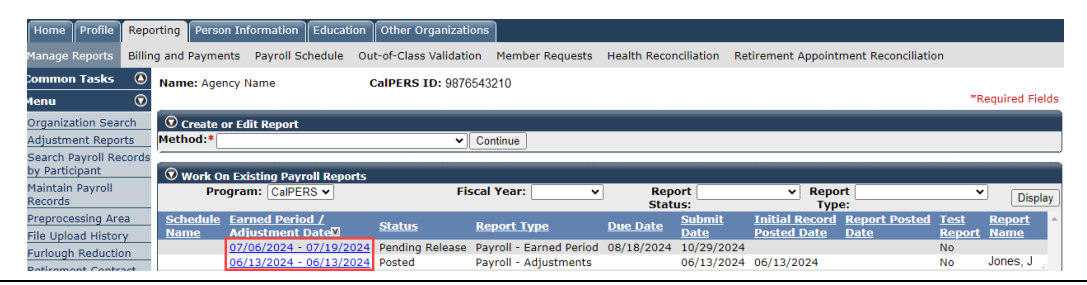

Step 3 At the bottom right of the Payroll Report Detail page, select the **View Records** link to access the records within the report.

| © Override Report Details                                                              |              |
|----------------------------------------------------------------------------------------|--------------|
| The report name you enter is not saved until you select the Update Report Name button. |              |
| Report Name:                                                                           |              |
| Update Report Name                                                                     |              |
| Process Report Cancel Report Generate Report Summary                                   | View Records |
| Return to Manage Reports                                                               |              |
|                                                                                        |              |

#### Step 4 At the bottom left of the page, select the **Process Report** button.

 Showing records 1 - 25
 | First << Previous</th>
 1 2 3 4 5
 Next >>
 Last
 View Max

 Select All
 Delete
 Edit Selected Records
 Save Selection

Process Report Generate Report Summary

Step 5 Under the Confirmation Page section, select the **Yes** button to confirm the request to process the report.

Confirmation Page Do you want to process this report? Yes No

# **CalPERS Resources**

Obtain more information by visiting the <u>CalPERS website</u> at www.calpers.ca.gov.

• myCalPERS Student Guides & Resources

**Pathway:** CalPERS website > Employers > Employer Education > myCalPERS Student Guides & Resources (under Resources header)

- <u>Business Rules & myCalPERS Classes</u>
   **Pathway:** CalPERS website > Employers > Employer Education > Business Rules & myCalPERS Classes
- <u>Self-Paced Online Classes</u> (log in to myCalPERS, select the **Education** global navigation tab, then the **Classes** local navigation link)
  - Business Rules
    - The Importance of Accurately Reporting Payroll
    - o Special Compensation for Public Agencies & Schools
  - myCalPERS
    - Copy Forward an Earned Period Report
    - o Maintain Payroll Records
    - Manage Records in a Payroll Report
    - Report a Zero Payroll Record
    - Reporting & Adjusting Special Compensation
    - Reporting Earnings Over the Compensation Limit
    - Request Extension for an Earned Period Report
    - Adjustment Reports
    - View Service & Transaction History
    - Service Credit Purchase & Arrears
    - Out-of-Class Reporting
- myCalPERS Technical Requirements

Pathway: CalPERS website > Employers > myCalPERS Technical Requirements

- <u>Special Compensation Reportability Table</u>
   Pathway: CalPERS website > Employers > Special Compensation Reportability Table
- <u>Public Agency & Schools Reference Guide (PDF)</u>
   **Pathway:** CalPERS website > Employers > Reference & Health Guides > Public Agency & Schools Reference Guide (PDF)
- <u>Circular Letters</u>
   Pathway: CalPERS website > Employers > Circular Letters
- <u>Public Employees' Retirement Law (PERL)</u>
   **Pathway:** CalPERS website > About > Laws, Legislation & Regulations > Public Employees' Retirement Law (PERL)

• myCalPERS Employer Reports (Cognos) Catalog

Pathway: CalPERS website > Employers > myCalPERS Employer Reports (Cognos) Catalog

Some common reports that are run for payroll:

- Collective Outstanding Payroll Error Report
- Collective Outstanding Payroll Exception Report
- Confirmation of No Payroll Contributions Reportable Report
- Contribution Summary for a Fiscal Year Report
- Reported Compensation by Calendar Year Detail Report
- Reported Compensation by Calendar Year Summary Report
- Reported Member Summary Report
- Reported Member Detail Report
- Automatic Permanent Separation-Potential Appointments Report
- Automatic Permanent Separation Completed Appointments Report
- To review a list of employees at risk of permanent separation due to unposted payroll:
  - o Business Partner Info Report
  - o Participant Appointment Details Report
  - o Business Partner On Leave Report

# **CalPERS** Contacts

# Email

- To contact the <u>Employer Educators</u> for questions and inquiries, email calpers\_employer\_communications@calpers.ca.gov.
- To contact the <u>Employer Response Team</u> for assistance with your most critical, complex, or time-sensitive issues, email **ert@calpers.ca.gov**.
- To contact <u>CalPERS Membership Unit</u> for questions regarding membership eligibility or if a non-contributory employee does not have the Earned Period No Contribution and No Service in the Transaction Type drop-down list, email membership reporting@calpers.ca.gov.
- To contact the <u>Audit Compliance and Resolution Unit</u> for questions regarding Publicly Available Pay Schedules, reportable payrates and special compensation, labor policies or agreements, Out-of-Class reporting, and compensation reportability related to settlement agreements, email mou\_review@calpers.ca.gov.

# **Phone or Fax**

You can reach CalPERS at **888 CalPERS** (or **888**-225-7377), Monday through Friday, 8:00 a.m. to 5:00 p.m., except on state holidays.

- TTY: (877) 249-7442 (This number does not accept voice calls)
- CalPERS centralized fax number: (800) 959-6545
- Employer Response Team phone number: (800) 253-4594

# **Submit Inquiry**

You can send secure messages through myCalPERS. Expand the **Common Tasks** left-side navigation folder and select the **Submit Inquiry** link to submit a question or request.